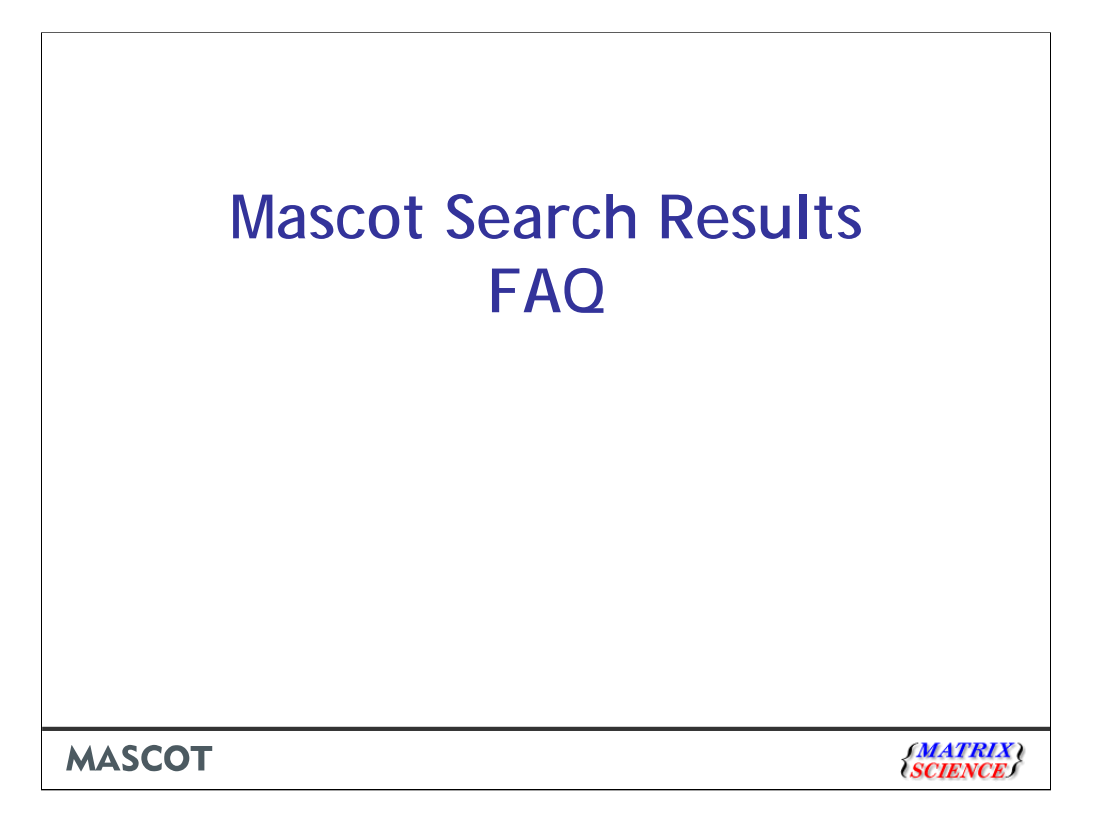

| Http://ww                             | ww.matrixscience.com/workshop_2005.html                                              | Google                                                                            | P-                           |
|---------------------------------------|--------------------------------------------------------------------------------------|-----------------------------------------------------------------------------------|------------------------------|
| 🖾 SnagIt 😭                            |                                                                                      |                                                                                   |                              |
| 🛠 🏟 🎆 Matrix Scienc                   | e - Help - ASMS Workshop 2005                                                        | 🟠 🔹 🌧 🔹 📴 Ba                                                                      | ige 🔹 🍈 T <u>o</u> ols 👻 🔞 🕻 |
| t CMC Warder                          |                                                                                      |                                                                                   | ~                            |
| ASMS WORKS                            | nop and User Meeting 2005                                                            |                                                                                   |                              |
| Our fifth annual v<br>Antonio TX on S | /orkshop and user meeting was held at th<br>unday June 5th 2005. (Immediately preced | e Henry B. Gonzalez Convention Center, S<br>ding the 53rd ASMS Conference on Mass | an                           |
| Spectrometry and                      | Allied Topics.)                                                                      | and the contraction contraction mass                                              |                              |
| If you were unab                      | le to attend, or want to review any of the                                           | material that was presented, the following                                        | g Acrobat                    |
| files are available                   | for viewing or download.                                                             |                                                                                   |                              |
|                                       |                                                                                      |                                                                                   |                              |
|                                       | Fast de novo sequencing and tag gen                                                  | neration (1.07 MB)                                                                |                              |
|                                       | New features in Mascot 2.1. including                                                | security (2.76 MB)                                                                |                              |
| <u></u>                               | , <u> </u>                                                                           |                                                                                   |                              |
|                                       | Keynote:<br>Protein Identification with Near-Cer                                     | tainty                                                                            |                              |
|                                       | Professor Matthias Mann,<br>Director Center for Experiment Biol                      | Informatics                                                                       |                              |
|                                       | University of Southern Denmark                                                       |                                                                                   | -                            |
|                                       | Data mining with Mascot Integra (2.5                                                 | 9 MB)                                                                             |                              |
|                                       |                                                                                      |                                                                                   |                              |
| ا ح∉                                  | Mascot Search Results FAQ (1.13 MB)                                                  |                                                                                   |                              |
|                                       |                                                                                      |                                                                                   |                              |
|                                       |                                                                                      | 🏹 🌍 🚱 Internet                                                                    | 🔍 100% 🔻                     |
|                                       |                                                                                      |                                                                                   |                              |

We had a presentation with this same title at our 2005 user meeting. So much has changed in the last 6 years that it seemed like a good idea to re-visit the topic. Just about everything in the earlier talk is still relevant to the current version of Mascot, but three of the original answers would benefit from being updated

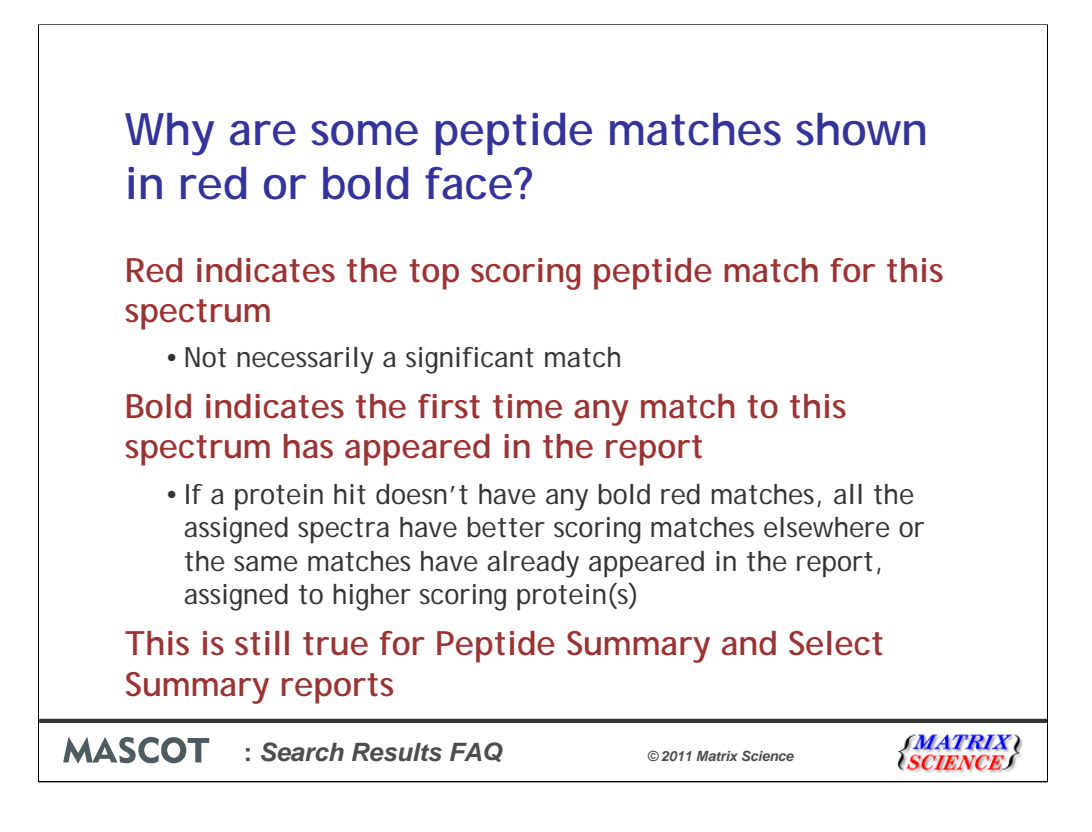

We thought his was probably the most frequently asked question. The original answer, given here, is still correct for the Peptide Summary and Select Summary reports.

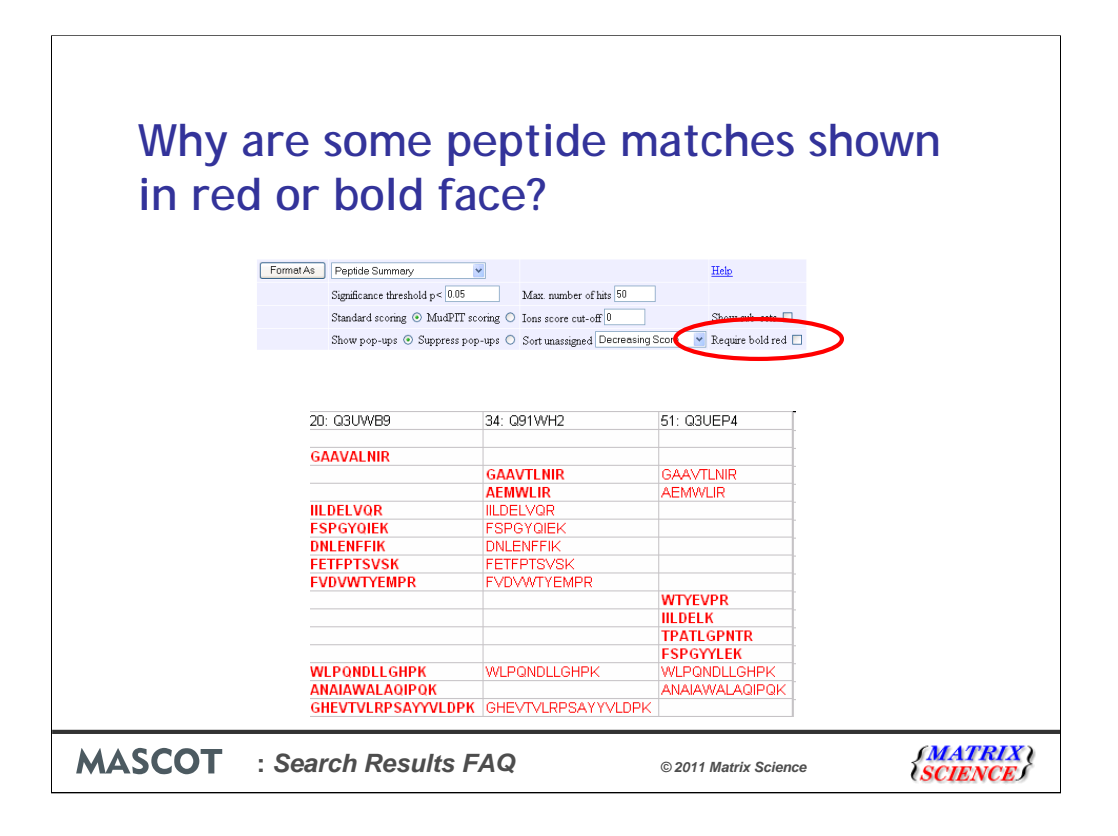

By dropping hits that have no bold red matches, we can largely eliminate two classes of false proteins. First, proteins that would be sub-sets of other, higher scoring proteins except for the presence of one or more low scoring, random peptide matches. Second, intersection proteins, that are sub-sets of two or more protein. However, 'require bold red' doesn't always work. Here, for example, hit 34 is an intersection protein. All its matches are found in hits 20 and 51. But, because of the order in which they appear, they all have bold red matches.

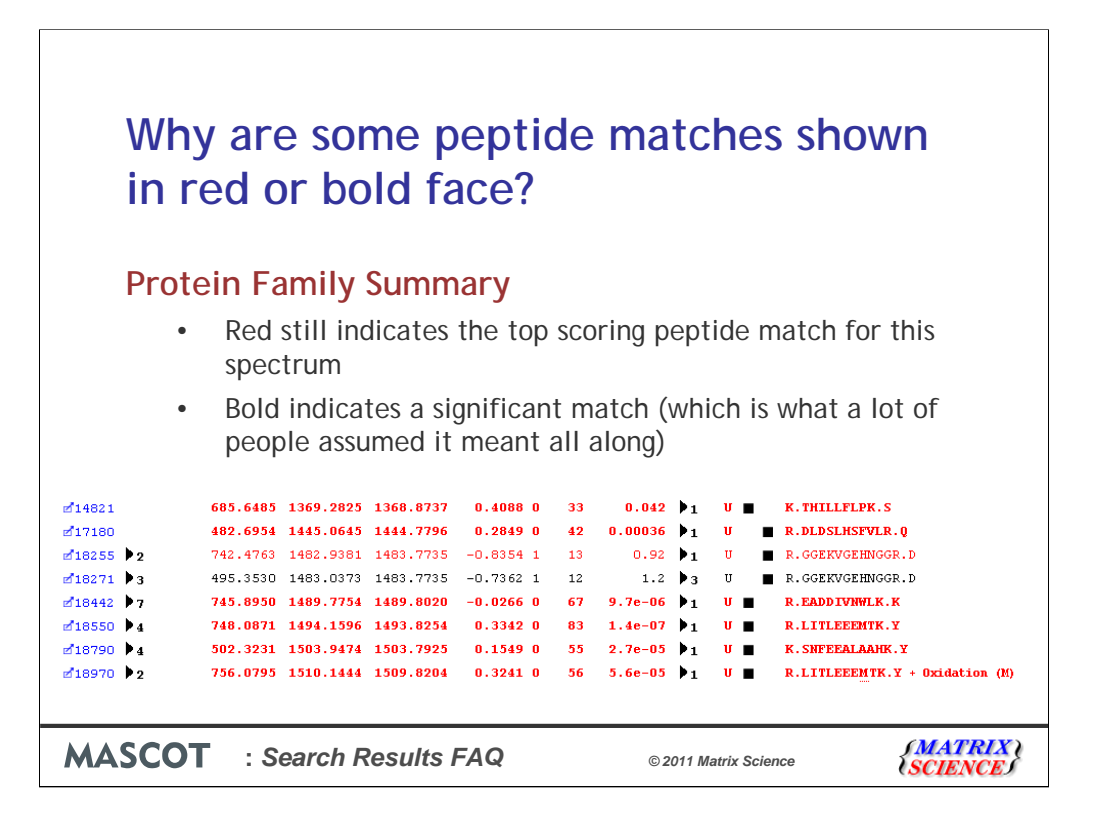

The Protein Family Summary, introduced in Mascot 2.3, was developed to present a more rigorous minimal list of proteins, without the complication of worrying about bold red. We described it in details at last year's meeting, in a talk that can be found on our web site. Proteins are grouped into families on the basis of shared peptide matches, and any intersection proteins identified and eliminated. Low scoring matches cannot interfere because grouping is based on significant matches only.

This means that the earlier use of bold is no longer required. In the new report, bold is used for matches that are significant, which is what a lot of people assumed it meant all along.

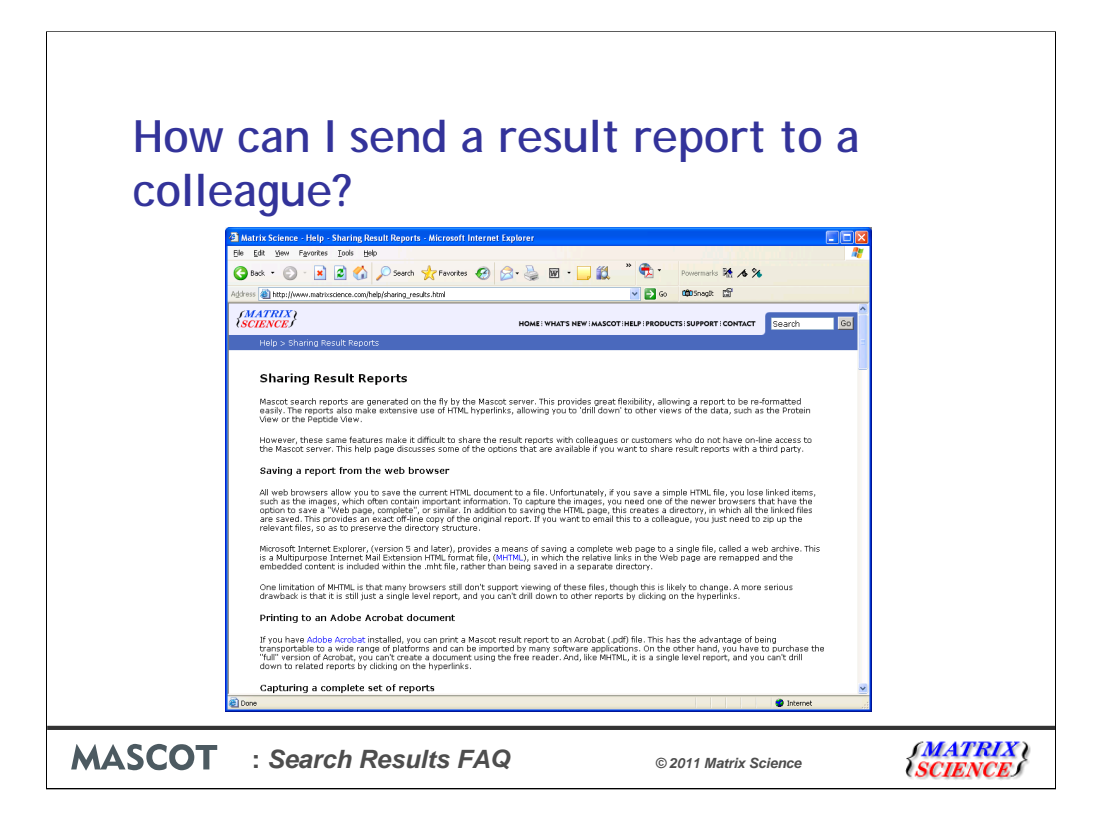

Another FAQ dealt with sending search result reports to colleagues or customers. The answers discussed in 2005 may still be applicable in some cases, and are described on this help page, but there are now two additional options.

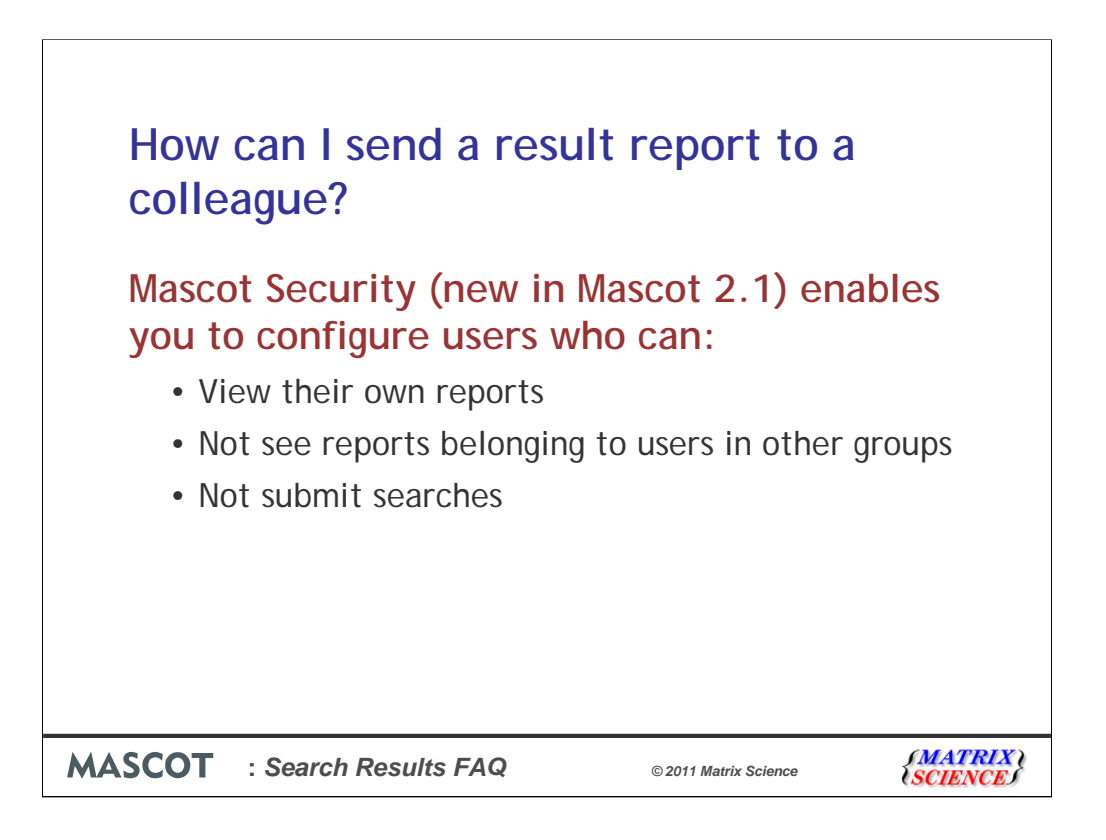

Often, the most versatile option is to allow the colleague to connect to the Mascot server, but with restricted rights.

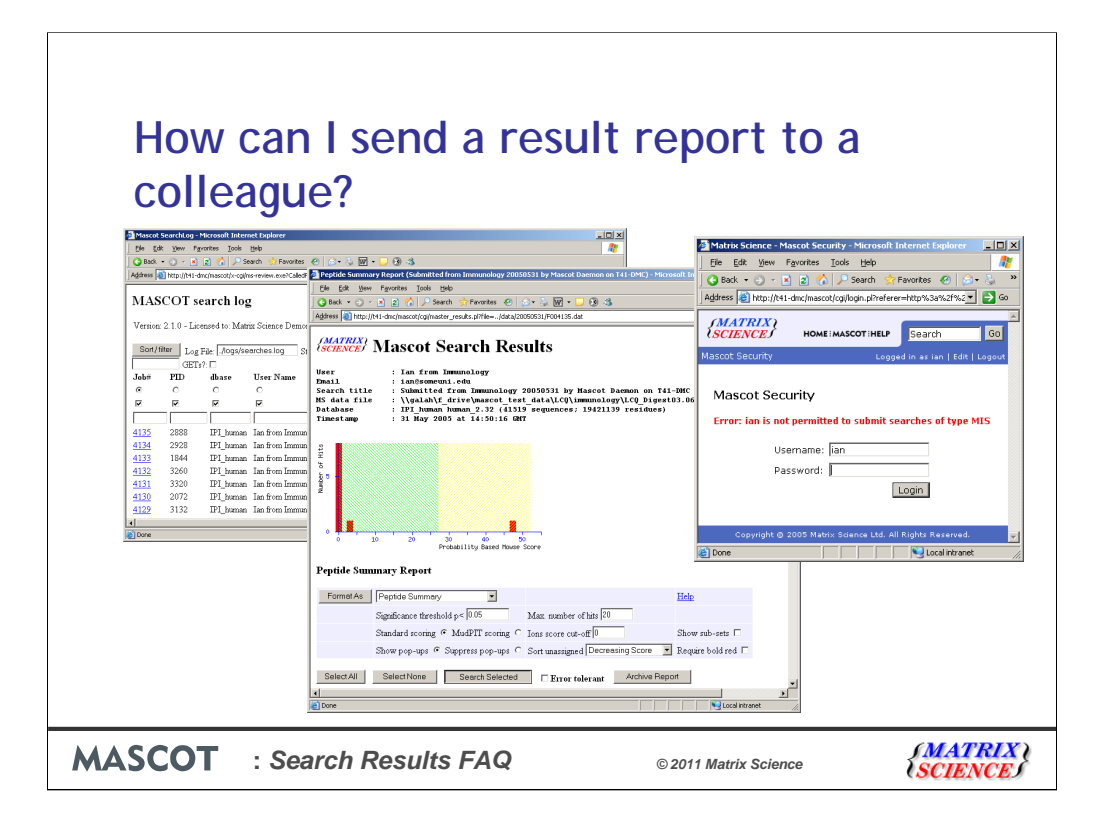

When such a user goes to the search log, they will see their own search results, but not other people's. Even if they have a link to someone else's results, they cannot open them. If they try to do a repeat search, or a new search, they are requested to log in as someone with the rights to run searches

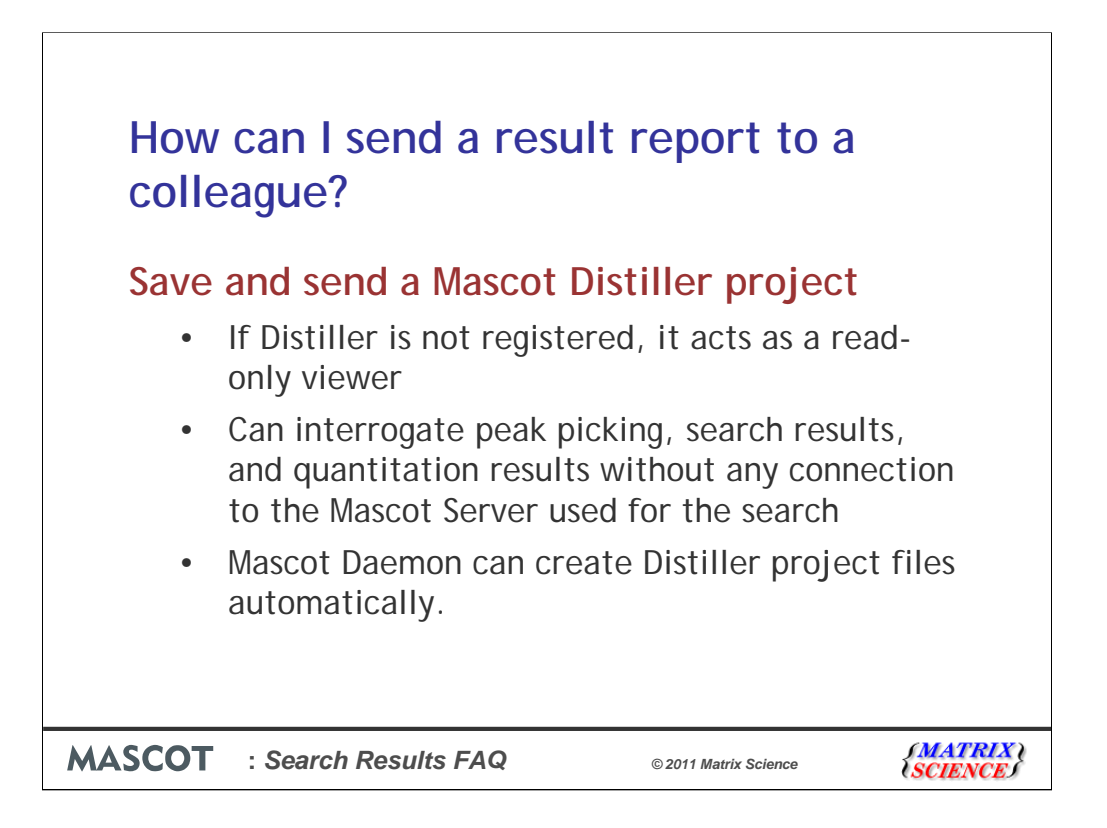

If this isn't appropriate, then why not save the search results to a Mascot Distiller project and send the project file to your colleague? If Distiller is not registered, it is a free, readonly viewer for existing projects. As well as search results, you can see the details of peak picking and any saved quantitation results. If you have the Daemon Toolbox option for Distiller, you can batch process files and automatically save Distiller projects.

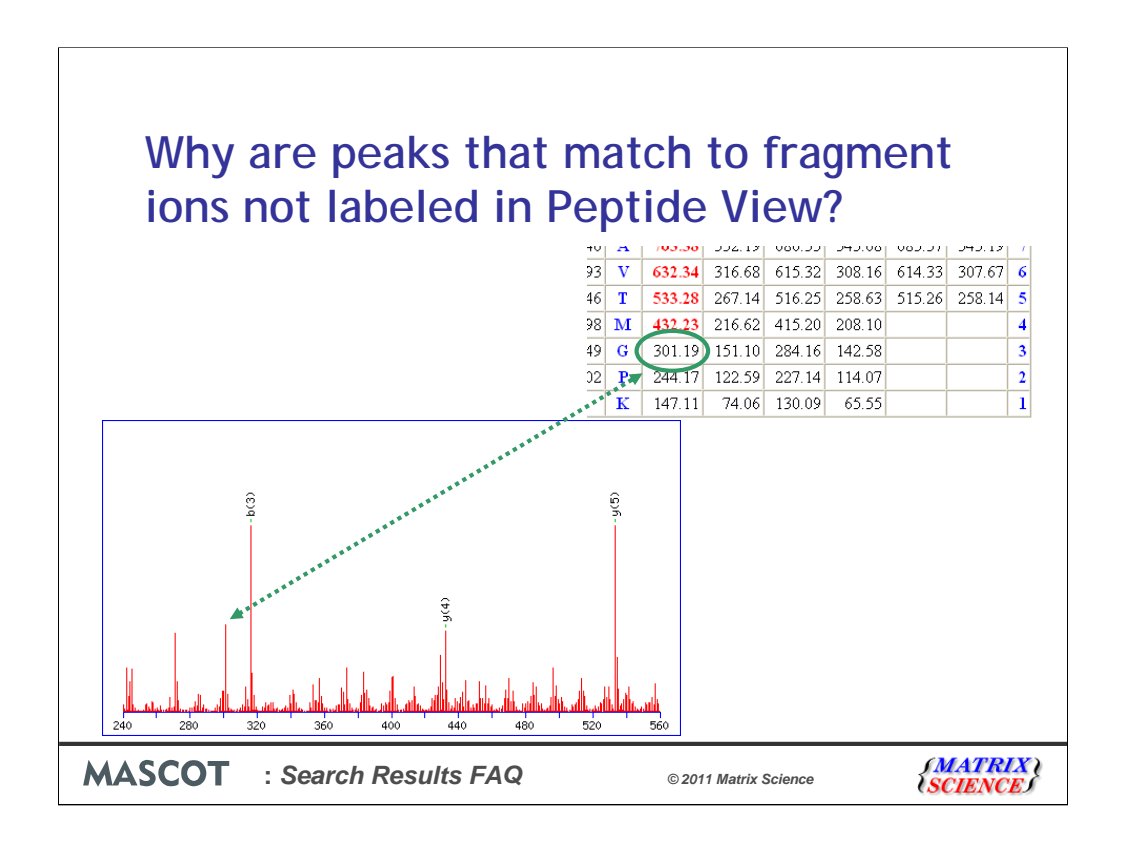

In 2005, we explained that the peaks labelled in a Peptide View report are those used for scoring. Mascot begins by selecting a small number of experimental peaks on the basis of normalised intensity. It calculates a probability based score according to the number of matches. It then increases the number of selected peaks and recalculates the score. It continues to iterate until it is clear that the score can only get worse. It then reports the best score it found, which should correspond to an optimum selection, taking mostly real peaks and leaving behind mostly noise.

Mascot is not trying to find all possible matches in the spectrum. As in this example, many spectra have "peak at every mass" noise, and can match any fragment ion from any sequence if there is no intensity discrimination. So, you may look at a peptide view report and see obvious matches that are unlabelled. However, if the peak selection was to be extended to include these additional matches, it would also have to include a number of additional noise peaks, and the score would decrease.

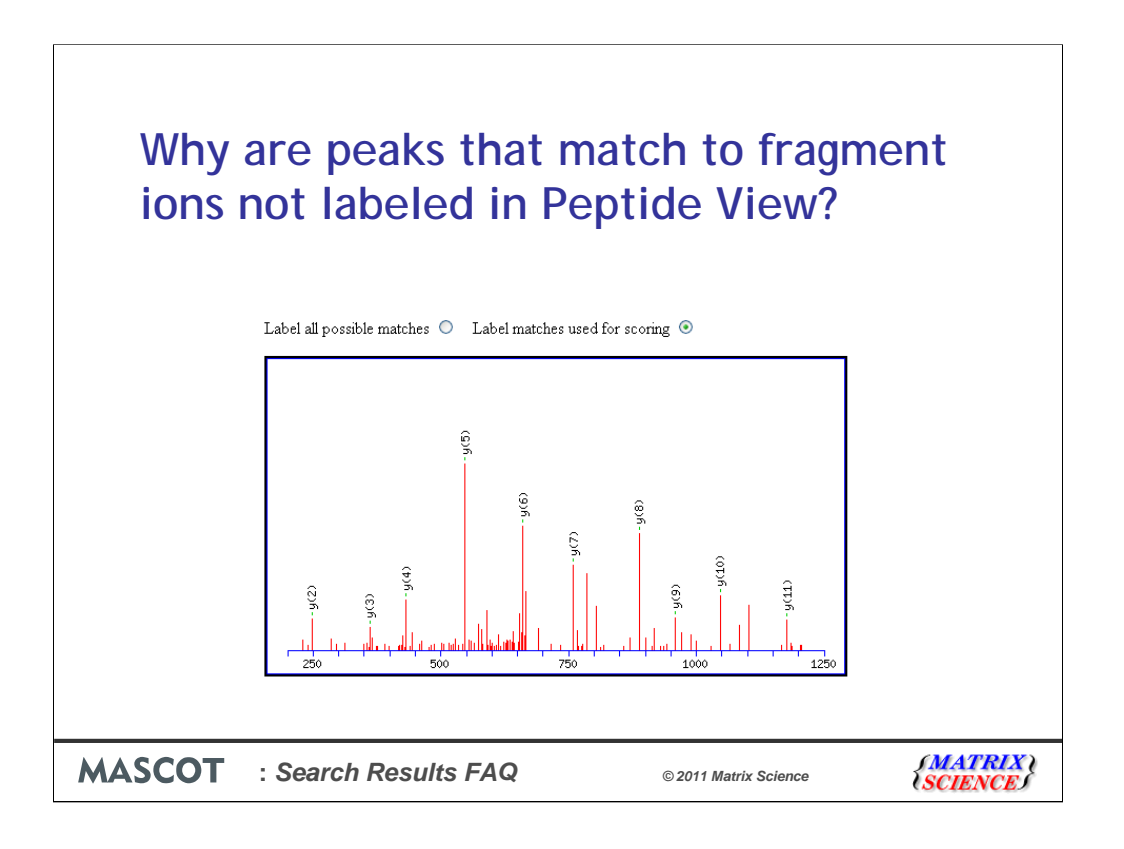

You finally wore us down. After 10 years of giving this reply, we gave up arguing and made it a user option. The default is to label the peaks used for scoring

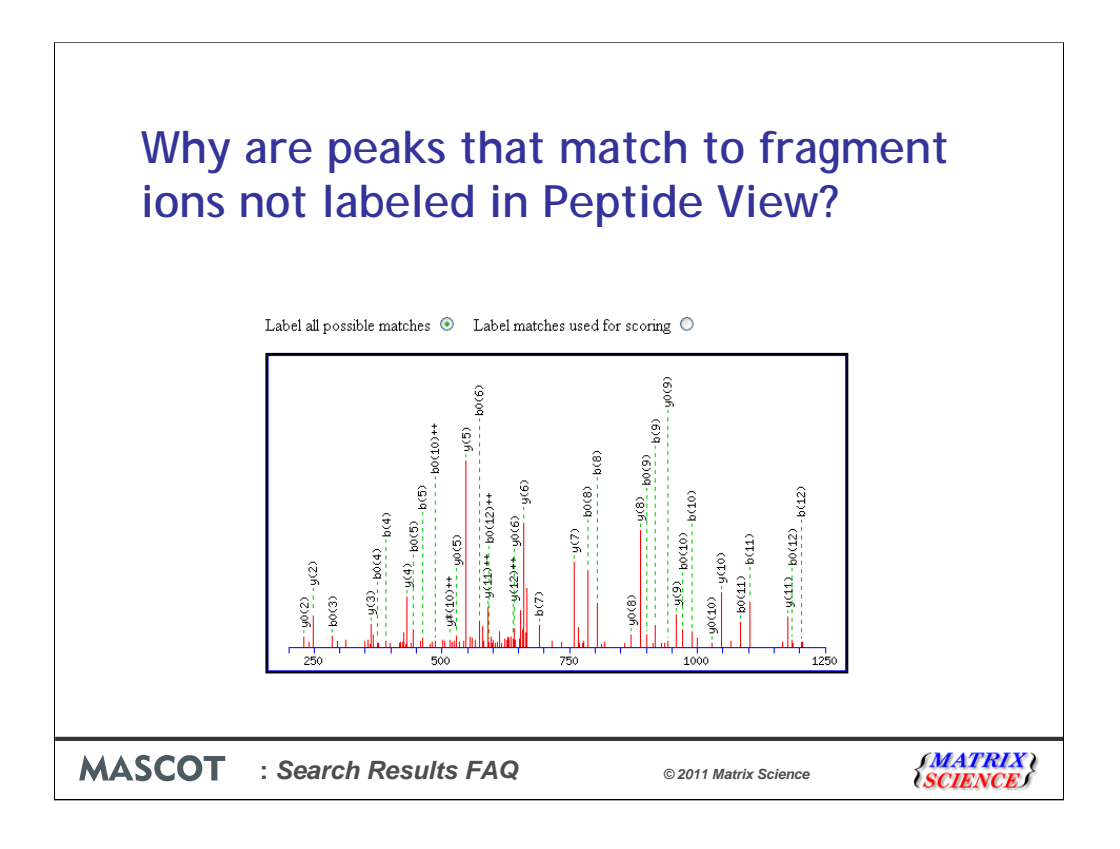

And the radio buttons make it easy to switch to having all possible matches labelled.

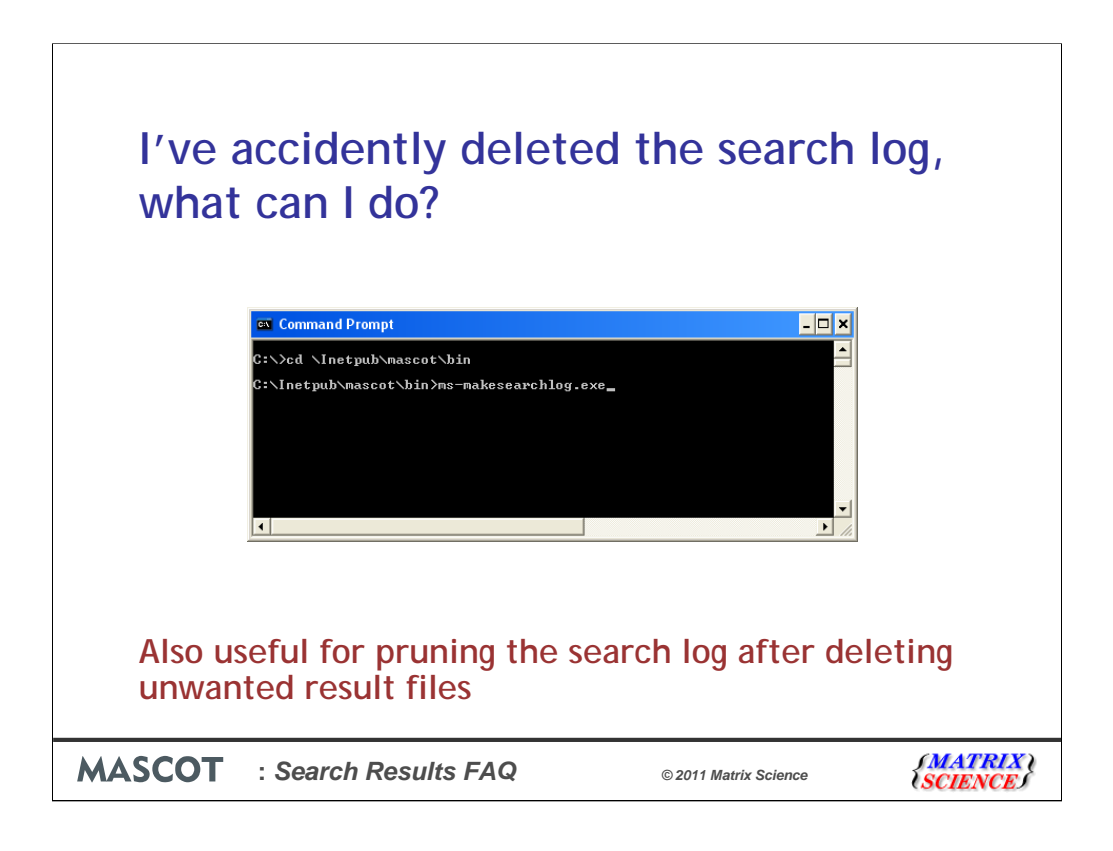

Now for the new questions!

Losing the search log isn't a disaster. Mascot includes a utility that crawls the files under the data directory and re-creates the log file, searches.log. The utility is called msmakesearchlog.exe and lives in the Mascot bin directory. If there are a lot of result files, this can take a long time, so maybe run it over the weekend. This can also be useful if you've deleted unwanted result files and want to create a clean search log

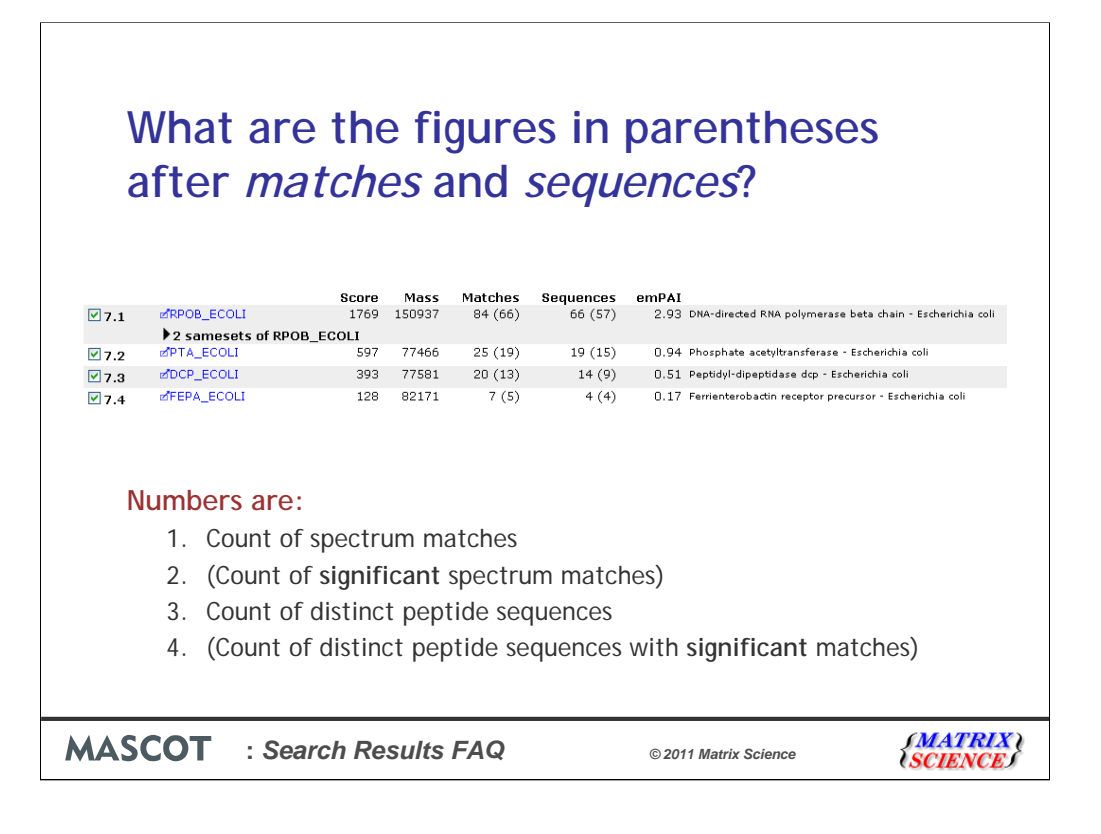

The first number under matches is the count of MS/MS spectra that have been matched to peptides from this protein. The number in brackets is the count of significant matches. That is, matches with scores above the significance threshold. The number under sequences is the count of matches to distinct peptide sequences. If multiple spectra match to the same sequence, even if the charge state or modification state is different, this only counts as one sequence. Again, the number in brackets is the count of sequences with significant matches. When making a list of protein IDs, its often advisable to have significant matches to at least two distinct sequences before accepting a protein ID as safe.

| Wher<br>from                  | e do the pepti<br>in the unassig                                  | de sequences o<br>ned list?         | come                 |
|-------------------------------|-------------------------------------------------------------------|-------------------------------------|----------------------|
| Proteins                      | (482) Quantitation (513) Unassigned (26)                          | 31)                                 |                      |
| Unassign<br>100 vper<br>Query | ed peptides, 1-100 (out of 26931)<br>page 1 2 3 4 5 6 270 Next So | t by Decreasing score               |                      |
| Peptide ma                    | atches not assigned to protein families (no det                   | ails means no match)                |                      |
| Ouerv                         | Observed Mr(expt) Mr(calc) Delta M                                | Score Expect Rank Peptide           |                      |
| <b>₫17701</b>                 | 731.5877 1461.1608 1460.7932 0.3677 0                             | 34 0.064 1 VLPAPMLQYGGR + Oxidation | a (M)                |
| ef6333                        | 555.0061 1107.9977 1107.6168 0.3809 0                             | 33 0.053 🕨 VSAETWK                  |                      |
| d <sup>9461</sup>             | 603.8887 1205.7629 1205.7086 0.0544 0                             | 32 0.092 1 VMIWELK                  |                      |
| <b>₫1256</b>                  | 451.3809 900.7472 900.5514 0.1958 0                               | 32 0.063 🕨 1 ELQIVR                 |                      |
| ₫6550                         | 558.5968 1115.1791 1115.7158 -0.5367 0                            | 32 0.064 🕨 1 LQLLDVK                |                      |
| <b>⊠</b> 966                  | 443.8478 885.6810 885.5518 0.1293 0                               | 32 0.058 1 LLGGNIR                  |                      |
| d <sup>*</sup> 6602           | 559.3689 1116.7232 1116.6634 0.0598 0                             | 32 0.056 1 EPLETLK                  |                      |
| ₫2360                         | 480.4273 958.8400 958.5569 0.2831 0                               | 32 0.079 1 EGELLVR                  |                      |
| 12613                         | 486.8810 971.7474 971.6623 0.0852 0                               | 32 0.077 1 ILITPK                   |                      |
| ≥2600                         | 486.3981 970.7817 970.5933 0.1884 0                               | 31 0.079 1 HEPSLR                   |                      |
| d/20756                       | 790.5842 1579.1538 1579.8705 -0.7167 0                            | 31 U.U69 P1 SFIQSAHLIQHR            |                      |
| 215301                        | 593.4837 1384.9528 1384.9009 0.0519 1                             | 31 0.069 1 ALVAVLAEVK               |                      |
|                               |                                                                   |                                     |                      |
| MASCOT                        | : Search Results FAQ                                              | © 2011 Matrix Science               | {MATRIX<br>{SCIENCE} |

The way this question is worded indicates a common misunderstanding. Unassigned doesn't mean unmatched. The unassigned list contains peptide matches that are not assigned to proteins in the body of the report. Its the overflow, if you like. If you reformat the report, asking for more and more protein hits, all of the unassigned matches will eventually get pulled into the body of the report. Conversely, if you specify that you only want a single protein hit for a result which should have many hits, you will find a lot of high scoring, significant matches pushed onto the unassigned list.

There may be some unmatched spectra on the unassigned list, but these are the entries with nothing apart from the experimental m/z and Mr values.

When you load a Peptide View report by clicking on a query number in the unassigned list, it refers to the first protein containing the matched peptide. This may or may not be the protein that would be the anchor protein if more hits were specified and the peptide match was pulled into the body of the report.

| e?                    |                                        |                                                                                                    |                                                                                                    |                      |          |                                                                                          |                                        |                                                                  |      |
|-----------------------|----------------------------------------|----------------------------------------------------------------------------------------------------|----------------------------------------------------------------------------------------------------|----------------------|----------|------------------------------------------------------------------------------------------|----------------------------------------|------------------------------------------------------------------|------|
|                       |                                        |                                                                                                    |                                                                                                    |                      |          |                                                                                          |                                        |                                                                  |      |
| 18                    |                                        |                                                                                                    |                                                                                                    |                      |          |                                                                                          |                                        |                                                                  |      |
|                       | 1. 1                                   | *                                                                                                    |                                                                                                    |                      |          |                                                                                          |                                        |                                                                  |      |
| MASCOT s              | earch log                              | ļ.                                                                                                    |                                                                                                    |                      |          |                                                                                          |                                        |                                                                  |      |
| Version: 2.3.01.24    | l -                                    |                                                                                                    |                                                                                                    |                      |          |                                                                                          | Logged in as .                         | John Cottrell - 🙋                                                | gout |
| Sort/filter Log I     | ile: ./logs/sea                        | rches.log Start at: (-1=                                                                                        | end, 1=start) -1 how many: 50                                                                         | 4870                 | 11 in 10 | og, 487011 after filters. I                                                              | )ata dir:                              | GETs?:                                                           |      |
| Job# PID              | dbase                                  | User Name                                                                                                    | Email                                                                                                 | Ti                   | In       | start time                                                                               | Dur                                    | Status                                                           | Pr   |
| ○                     |                                        |                                                                                                    |                                                                                                    |                      | 0        | 0                                                                                        | 0                                      | 0                                                                |      |
|                       |                                        |                                                                                                    |                                                                                                    |                      |          |                                                                                          |                                        |                                                                  |      |
| 16704826 24633        | NCBInr                                 | Testine-                                                                                                    | The second second second                                                                              |                      |          | Tue May 10 17:57:30                                                                      | 2011.8                                 | IIser read res                                                   |      |
| 16704825 24524        | NCBIn                                  |                                                                                                    | The street of the second                                                                              | 1.1                  | -        | Tue May 10 17:56:07                                                                      | 2011 7                                 | User read res                                                    |      |
| 16704824 24522        | MSDB.N                                 | CB                                                                                                    | distantia (Specific etc.)                                                                             | My                   | -        | Tue May 10 17:56:07                                                                      | 2011 36                                | User read res                                                    |      |
| 16704823 24497        | NCBInr                                 | Settion                                                                                                    |                                                                                                    | 77                   |          | Tue May 10 17:56:01                                                                      | 2011 7                                 | User read res                                                    |      |
| 16704822 24495        | NCBInr                                 | Gastien                                                                                                    | (paties end fair (Dectives)                                                                           | = F4                 |          | Tue May 10 17:56:09                                                                      | 2011 49                                | User read res                                                    |      |
| 16704821 24455        | NCBInr                                 | Der Etter                                                                                                    | generalized in the                                                                                    | SP                   | <u> </u> | Tue May 10 17:55:49                                                                      | 2011 11                                | User read res                                                    |      |
| 16704820 24453        | SwissPro                               | Lordina (Testin)                                                                                                | live time a refinal billed to a                                                                       | BS                   | <u></u>  | Tue May 10 17:55:49                                                                      | 2011 6                                 | User read res                                                    |      |
| 16704819 24396        | NCBInr                                 | 1001110                                                                                                    | method line in a second                                                                               | 100                  | <u></u>  | Tue May 10 17:55:05                                                                      | 2011 12                                | User read res                                                    |      |
| <u>16704817</u> 24373 | SwissPro                               | Cher                                                                                                    | Charles Colleges Carder                                                                               | Y:                   | <u></u>  | Tue May 10 17:55:01                                                                      | 2011 11                                | User read res                                                    |      |
| 16704816 24334        | NCBInr                                 | 10er (100)                                                                                                    | and the latest                                                                                        | SP                   | <u></u>  | Tue May 10 17:54:21                                                                      | 2011 10                                | User read res                                                    |      |
| 16704815 24298        | MSDB,N                                 | CB                                                                                                    | dentiliter de                                                                                         | My                   | <u></u>  | Tue May 10 17:53:59                                                                      | 2011 43                                | User read res                                                    |      |
| 16704814 24269        | NCBInr                                 | Testiles-                                                                                                    |                                                                                                    | 77                   | <u></u>  | Tue May 10 17:53:45                                                                      | 2011 9                                 | User read res                                                    |      |
| 16704813 24240        | NCBInr                                 | -HET LANNERS                                                                                                    | When you it heat you the                                                                              | D:                   |          | Tue May 10 17:53:32                                                                      | 2011 17                                | User read res                                                    |      |
| 16704812 24180        | SwissPro                               | Low-Man Contract                                                                                                | Services a restaulighted to a                                                                         | 05                   | -        | Tue May 10 17:52:29                                                                      | 2011 7                                 | User read res                                                    |      |
| 16704811 24156        | NCBInr                                 | - mailter                                                                                                    | mathing Boatter - Hum                                                                                 |                      | -        | Tue May 10 17:52:07                                                                      | 2011 15                                | User read res                                                    |      |
| 16704810 24093        | NCBInr                                 |                                                                                                    | 120 ( West 121 ( 27 ) 1981                                                                            | 76                   | -        | Tue May 10 17:51:49                                                                      | 2011.9                                 | User read res                                                    |      |
| 8<br>9<br>0           | MSDB,N<br>NCBInr<br>NCBInr<br>SwissPro |                                                                                                    | piterialijenske ok.<br>20. jezeralij 20. ma<br>velim politikaj objekter<br>1. jezeralije objekteri os | My<br>77<br>D:<br>05 | -        | Tue May 10 17:53:59<br>Tue May 10 17:53:45<br>Tue May 10 17:53:32<br>Tue May 10 17:52:29 | 2011 43<br>2011 9<br>2011 17<br>2011 7 | User read res<br>User read res<br>User read res<br>User read res |      |
| 704811 24156          | NCBIn                                  |                                                                                                    |                                                                                                    |                      | -        | Tue May 10 17:52:07                                                                      | 2011 15                                | User read res                                                    |      |
| 6704810 24093         | NCBInr                                 | Settler                                                                                                    |                                                                                                    | 76                   |          | Tue May 10 17:51:49                                                                      | 2011 9                                 | User read res                                                    |      |
|                       | NODT                                   | The second second second second second second second second second second second second second second second se |                                                                                                    | D.O.                 |          | Tue Mar 10 17:51:45                                                                      | 2011-10                                | Her read rec                                                     |      |

Some software packages, such as Scaffold, work off the Mascot result file. If you don't have file share access to the Mascot server, there are two ways to download a result file. One is from the link in the search log. If you've ever wondered what the mysterious column headed 'In' containing two dots was, try checking the box at the top and reloading.

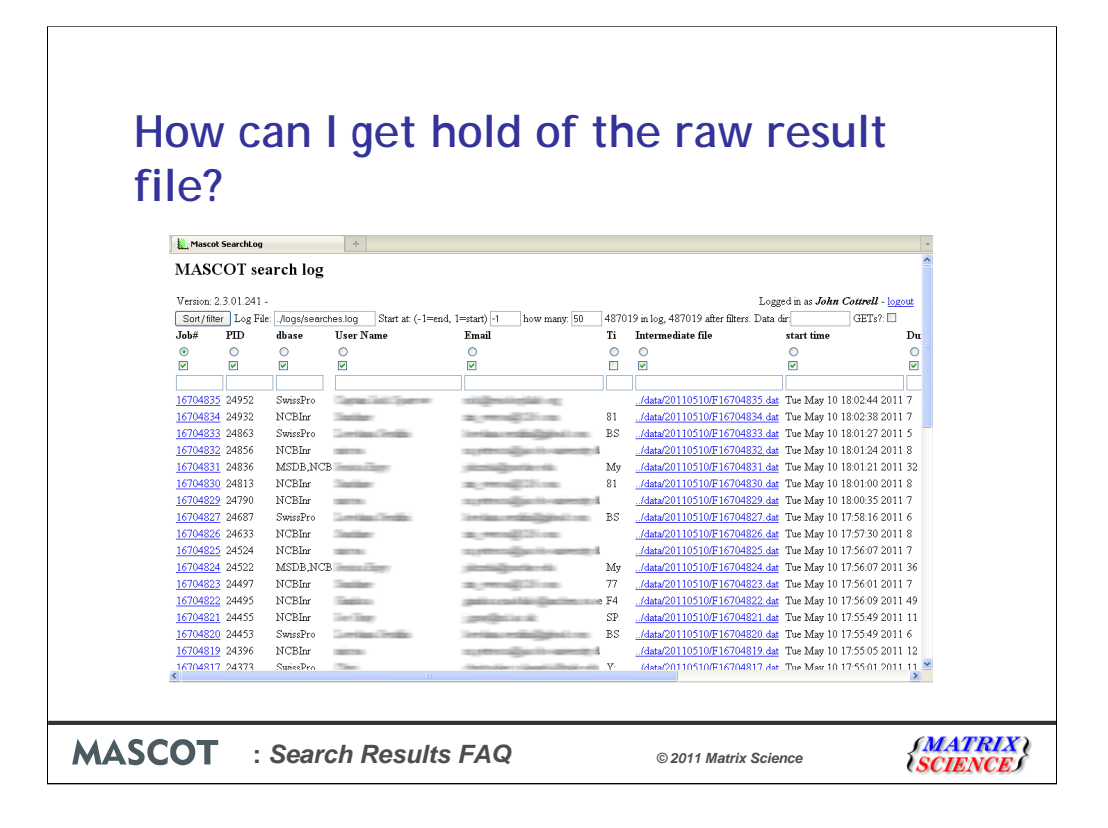

Some columns are displayed in full by default, others are collapsed to the width of a checkbox, and this is one of them. The full header is 'Intermediate file' (don't ask me why) and the contents are links to the result files

| How    | can I get hold of the raw result                                                                                                    | t              |
|--------|----------------------------------------------------------------------------------------------------|----------------|
| file?  |                                                                                                    |                |
|        |                                                                                                    |                |
|        | ← → C ff ③ www.matrixscience.com/og/master_results_2.pl?fle=F981139.dat                                                                                                    |                |
|        | (MATRIX)<br>MASCOT Search Results                                                                                                    |                |
|        | User :<br>E-mail :<br>Sworth Ithle : 902902009 Swirs/Prot Mouse<br>Sworth Ithle : 902902009 Swirs/Prot Mouse<br>2: 1: CAM : 90097231 (11: sequences; 27, 180 residues)<br>2: Swirs/Prot 37: 4 (51: 729 sequences; 18, 1, 163, 771 residues)<br>7: Textonomy : 1: (none)<br>2: Even: (16, 273 sequences)<br>7: Timestomp : 5 Mar 2010 at 1:4:04-48 (AMT<br>Warning : No Laconomy indexes for CRAP, Laconomy Mus. <sup>1</sup> ignored. Searching all entries in cRAP<br>8: Research: 0: All O Non-seglinicant O Unassigned : Theip) Espoil As <u>Marcal DAT Fale W</u><br>Te shet you expected Thy fully select second to the select of the select second second secon |                |
|        | Psecred parameters     pspMd.       Pscore distribution     DTASeetL       Plagend     DTAseetL       Protein Family Summary     MGP Peak Let 12                                                                                                    |                |
|        | Filter         Significance threshold p         0.05         Max. number of families         AUTO         d(help)           Ions score or expect cut-off         Dendrograms cut at         0         0         0         0         0         0         0         0         0         0         0         0         0         0         0         0         0         0         0         0         0         0         0         0         0         0         0         0         0         0         0         0         0         0         0         0         0         0         0         0         0         0         0         0         0         0         0         0         0         0         0         0         0         0         0         0         0         0         0         0         0         0         0         0         0         0         0         0         0         0         0         0         0         0         0         0         0         0         0         0         0         0         0         0         0         0         0         0         0         0         0         0 <t< th=""><th></th></t<>                                                                                                    |                |
|        | Decay search summary                                                                                                    |                |
|        | Proteins (482) Quantitation (513) Unassigned (26931) S. link.to                                                                                                    |                |
|        | Protein families 1-10 (out of 482)           10 v per page         1 2 3 4 5 5 42 text           Expand all         Collapse all                                                                                                    |                |
|        |                                                                                                    |                |
| MASCOT | : Search Results FAQ © 2011 Matrix Science                                                                                                    | <b>SCIENCE</b> |

If you don't have access to the search log, and you are running Mascot 2.3, you can also get a result file by loading the result report in a browser and choosing Mascot DAT file as the export format

|        | can Lexport a very large searc                                                                                                    | •h          |
|--------|----------------------------------------------------------------------------------------------------|-------------|
|        | can i coport a very large searc                                                                                                    | <b>/</b> 11 |
| reaul  | t without a time aut?                                                                                                    |             |
| resui  | It without a time-out?                                                                                                    |             |
|        |                                                                                                    |             |
|        |                                                                                                    |             |
|        | Matrix Science - Mascot - E X                                                                                                    |             |
|        | 🗧 🔿 🖸 👬 🔇 www.matrixscience.com/cgi/export_dat_2.pl7_server_mudpit_switch=0.0000000018.fle=%2Fdata%2FF981139.dat8.eq 🏠 🔍                                                                                         |             |
|        | Max. number of hits AUTO                                                                                                    |             |
|        | Protein scoring Standard O MudPIT O                                                                                                    |             |
|        | Include same-set protein ints<br>(additional proteins that span ]<br>the same set of peptides)                                                                                                    |             |
|        | Include sub-set protein hits<br>(additional proteins that span 0<br>a sub-set of peptides)                                                                                                    |             |
|        | Group protein families 🔲                                                                                                    |             |
|        | Require bold red                                                                                                    |             |
|        | Show Percolator scores                                                                                                    |             |
|        | Optional Protein Hit Information                                                                                                    |             |
|        | Description*                                                                                                    |             |
|        | Length in residues**                                                                                                    |             |
|        | Taxonomy**                                                                                                    |             |
|        | Taxonomy ID**                                                                                                    |             |
|        | Protein sequence**                                                                                                    |             |
|        | <ul> <li>Occasionally requires information to be retrieved from external utilities, which can be slow</li> <li>Always requires information to be retrieved from external utilities, which can be slow</li> </ul> |             |
|        | Query Level Information                                                                                                    |             |
|        | Matched Fragment Ions                                                                                                    |             |
|        | Export data for all Queries 🔲                                                                                                    |             |
|        | Change and an an analy and a second and a second                                                                                                    |             |
|        | [3104 command impartments] [Export search results]                                                                                                    |             |
|        | Copyright @ 2008 Matrix Science Ltd. All Rights Reserved.                                                                                                    |             |
|        |                                                                                                    |             |
| MASCOT | : Search Results FAQ © 2011 Matrix Science                                                                                                    | SCIENCES    |

The topic of exporting brings us to our next question: How can I export a very large search result without a time-out?

Processing a large result to create some of the export formats takes so long that the browser connection times out. We should make the script more sophisticated, and have it do something to keep the connection alive until the file is ready to download, but right now the fix is to perform the export at the command line. To make this easy, you can ask the export script to display the arguments corresponding to the options in the export form

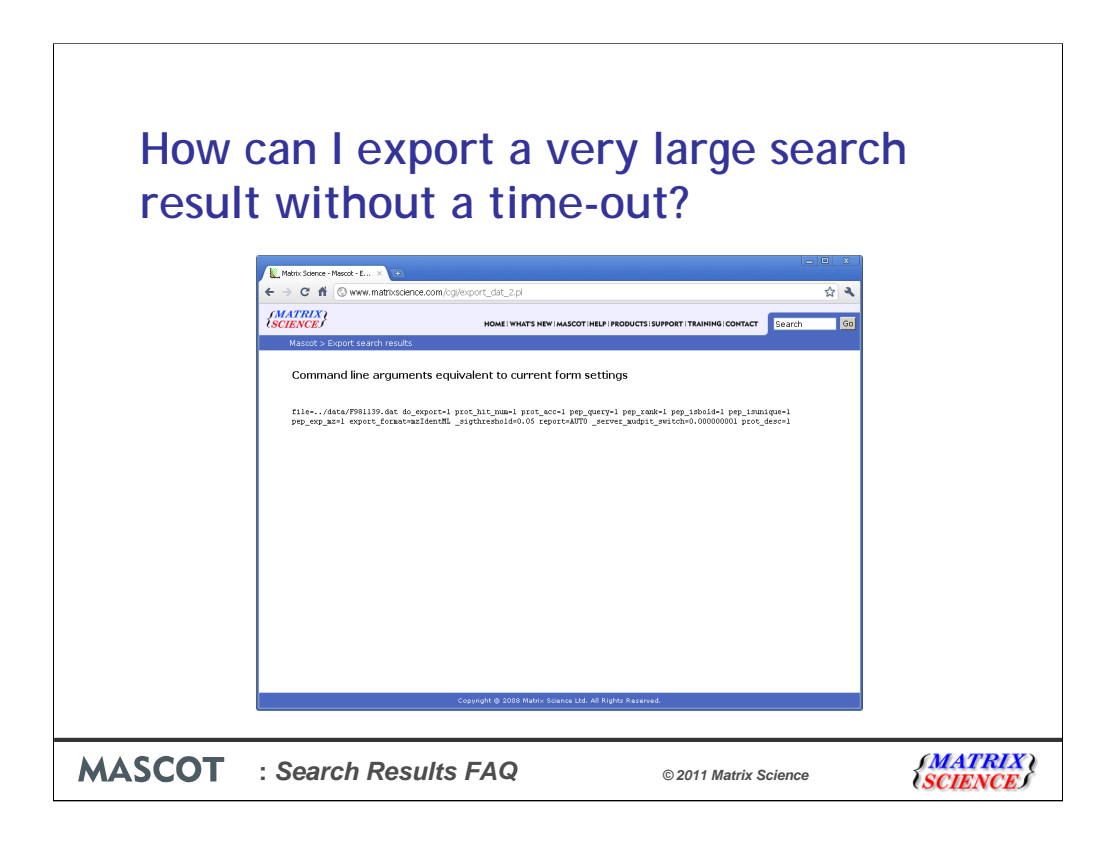

Here's an example

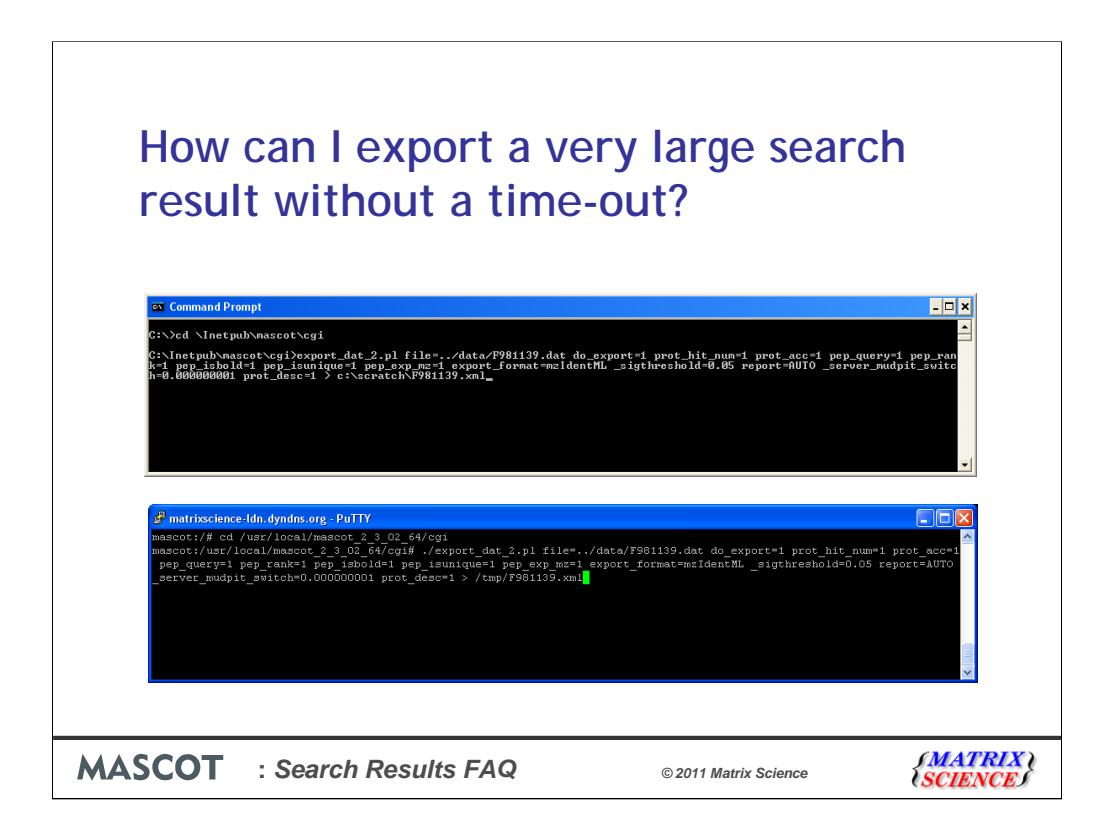

Open a command window and change to the Mascot cgi directory. Copy and paste the arguments after the name of the script and pipe the output to a file name.

The command line is also the way to go if you need to export a large number of files. Use a text editor or Excel to create a file with a line such as this for each of the result files. Save and execute as a DOS batch file in Windows or a shell script in Linux. It is also possible to write a short script that takes the result file path as an argument and executes the export script, as here. This can be called from Mascot Daemon as an external process to export search results automatically. Just email support@matrixscience.com if you want more details.

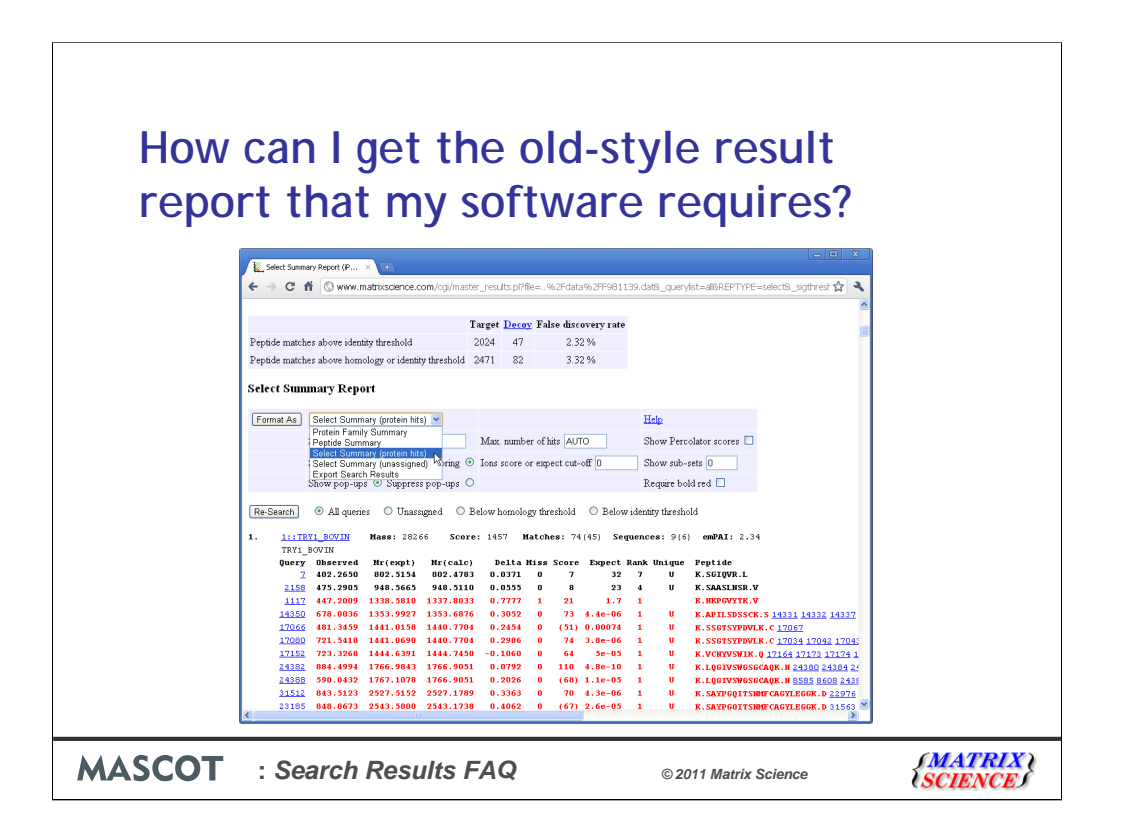

If someone is developing a software application that processes Mascot results, we always advise using Mascot Parser to take the information from the result file. However, there are applications out there that try to 'screen scrape' the search results from the HTML report. When the report format changes, such applications are likely to break. So, we sometimes get asked whether it is possible to create a Mascot 2.2 - style report in Mascot 2.3.

In most cases, the problem is that software assumes that the report will be a particular format, such as a Peptide Summary, even though Mascot switches between formats according to the type of search. If the application requires you to save the report to a file from the web browser, you can easily fix this by selecting the required format in the controls near the top of the report.

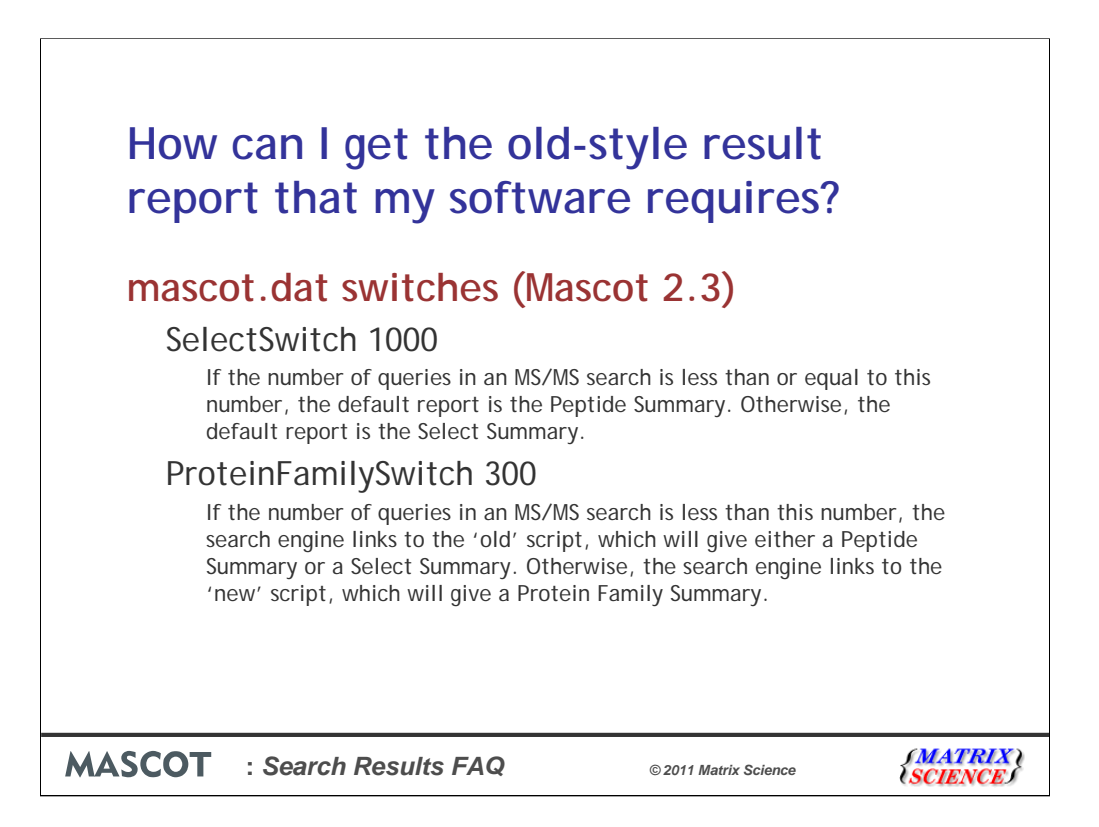

If the software tries to capture the result report HTML directly, you may not have this option. The other approach is to change the settings in mascot.dat so that the required report type becomes the default in all cases. These switches vary between versions, as new report types are added. There is quite a lot of complexity to this, and you need to read the manual to get a complete picture, but if you wanted to get the Peptide Summary for all MS/MS searches, you would set ProteinFamilySwitch to a high value, e.g. 1 million, to ensure the 'old' script (master\_results.pl) was always called at the end of a search. You would also set SelectSwitch to a high value to ensure that the report format defaulted to Peptide Summary. In general, this is not a good idea, because you are likely to run into time-out or memory problems with large searches. But, it may be the only way to get the results into an old software application.

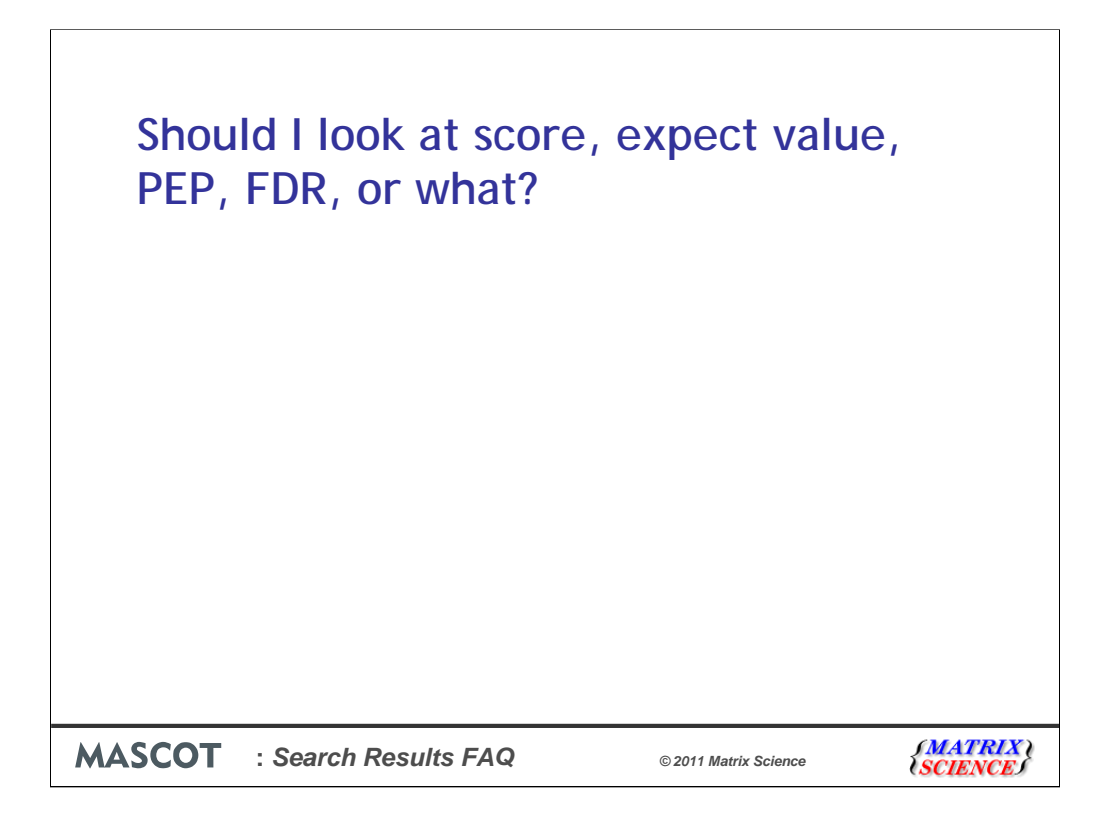

Or, in other words, what do all these numbers mean?

| Select Summary Report (iP ×                                     |                          |              |              |            |              |                                   |                                         |      |
|-----------------------------------------------------------------|--------------------------|--------------|--------------|------------|--------------|-----------------------------------|-----------------------------------------|------|
| 🗲 🔿 C 希 🕓 www.matrixscience.com/cgi/ma                          | ster_resi                | ults.pl?file | e=%2Fdata    | 1%2FF9811  | .39.dat&_q   | uerylist=all&REPTYPE              | =select&_sigthresh 😭                    | 3    |
|                                                                 |                          |              |              |            |              |                                   |                                         | ^    |
|                                                                 | Tougot                   | Decer        | Folgo digo   | ovorr voto |              |                                   |                                         |      |
| <b>_</b>                                                        | Target                   | Decuy        | raise disc   | overy rate |              |                                   |                                         |      |
| Peptide matches above identity threshold                        | 2024                     | 47           | 2.3          | 2%         |              |                                   |                                         |      |
| Peptide matches above homology or identity threshold            | 2471                     | 82           | 3.3          | 2%         |              |                                   |                                         |      |
| Select Summary Report                                           |                          |              |              |            |              |                                   |                                         |      |
|                                                                 |                          |              |              |            |              |                                   |                                         |      |
| Format As Select Summary (protein hits) 💌                       |                          |              |              |            | Help         |                                   |                                         |      |
| Significance threshold p< 0.025                                 | Max                      | . number     | of hits AUT  | 0          | Show         | Percolator scores 🔲               |                                         |      |
| Standard scoring O MudPIT scoring                               | <ul> <li>Ions</li> </ul> | score or     | expect cut-  | off O      | Show         | sub-sets 0                        |                                         |      |
|                                                                 | 0                        |              |              |            | De min       | - 11 d d 🗖                        |                                         |      |
| Snow pop-ups 🕑 Suppress pop-ups                                 | $\cup$                   |              |              |            | Kequir       | e bold red                        |                                         |      |
| Re-Search 💿 All queries 🔿 Unassigned 🔿                          | Below                    | homolog      | y threshold  | ○ Below    | identity th  | reshold                           |                                         |      |
| 1 1. TDV1 ROWIN Mass: 28266 Sco                                 | <b>re</b> • 14           | 57 Ma        | tches: 74    | (45) Sec   | nences.      | 9(6) emPāt·2 34                   | 1                                       |      |
| TRY1 BOVIN                                                      | 10. 14                   |              | icones. 74   | (40) 366   | luences.     | 5(0) CHEAT. 2.5                   |                                         |      |
| Query Observed Mr(expt) Mr(cal                                  | D) D                     | elta M       | iss Score    | Expect     | Rank Uni     | que Peptide                       |                                         |      |
| $\frac{7}{2}$ 402.2650 802.5154 802.47                          | B3 O.                    | 0371         | 07           | 32         | 7            | U K.SGIQVR.L                      |                                         |      |
| 2158 475.2905 948.5665 948.51                                   | 10 0.                    | 0555         | 0 8          | 23         | 4 1          | U K.SAASLNSR.V                    | 6                                       |      |
| 1117 447.2009 1338.5810 1337.80                                 | 33 0.                    | 7777         | 1 21         | 1.7        | 1            | K.NKPGVYTK.V                      |                                         |      |
| <u>14350</u> 678.0036 1353.9927 1353.68                         | 760.                     | 3052         | 0 73         | 4.4e-06    | 1            | U K.APILSDSSCK                    | .s <u>14331</u> <u>14332</u> <u>143</u> | 37   |
| $\frac{1708}{7}$ 481.3459 1441.0158 1440.77                     | J4 0.                    | 2454         | U (51)       | 0.00074    | 1            | W K.SSGTSYPDVL                    | к.с <u>17067</u>                        | _    |
| 1715 Locus: 5.397.3                                             | query                    | 14350        |              |            | 1 1          | U K.SSGTSYPDVL                    | K.C 17034 17042 170                     | 043  |
| 2438 Score greater than 32 indicate:                            | s homol                  | Logy         |              |            | 1 1          | W K.VCNIVSWIK.                    | U 17164 17173 1717                      | # ±  |
| 2438 Score greater than 35 indicates                            | s ident                  | tity         |              |            | 1 1          | N KINGTVSW656                     | CAUK N 8585 8608 2                      | 438  |
| 3151 Score Expect Delta Hit                                     | Prote                    | in           | Peptide      |            | 1 1          | <ul> <li>К. СДУРДОТТСИ</li> </ul> | MFCAGYI EGGK, D 229                     | 76   |
| 2318 73.2 4.4e-06 0.3052 1                                      | TRYI                     | _BOVIN       | K.APILSD:    | SSCK.S     | 1            | U K.SAYPGOTTSN                    | MECAGYLEGGK, D 315                      | 63 💌 |
| www.matrixscience.com/cgi/peptide_view.pl?file=/data/F981139.da | t&query=1                | 43508:hit=   | 1&index=TRY1 | BOVIN8px=1 | 8section=58a | ve_thresh=35&_ignoreions          | scorebelow=0&report=0&                  | >    |

I'll be the first to admit that there are a confusing number of ways to measure the quality of search results.

| 🖌 Select Summary Report (P × 🕐                                                    |            |              |              |            |           |          |                      |                                                |              |
|-----------------------------------------------------------------------------------|------------|--------------|--------------|------------|-----------|----------|----------------------|------------------------------------------------|--------------|
| ← → C ff 🔇 www.matrixscience.com/cgi/mas                                          | ter_resi   | ults.pl?file | e=%2Fdata    | 3%2FF9811  | .39.dat&  | _query   | list=all&REPTYPE:    | =select&_sigthresh 😭                           | 3            |
|                                                                                   |            |              |              |            |           |          |                      |                                                | ~            |
|                                                                                   | <b>m</b> , | D            |              |            |           |          |                      |                                                |              |
|                                                                                   | Larget     | Decoy        | False disc   | overy rate |           |          |                      |                                                |              |
| Peptide matches above identity threshold                                          | 2024       | 47           | 2.3          | 2%         |           |          |                      |                                                |              |
| Peptide matches above homology or identity threshold                              | 2471       | 82           | 3.3          | 2 %        |           |          |                      |                                                |              |
|                                                                                   |            |              |              |            |           |          |                      |                                                |              |
| Select Summary Report                                                             |            |              |              |            |           |          |                      |                                                |              |
|                                                                                   |            |              |              |            |           |          |                      |                                                |              |
| Format As Select Summary (protein hits)                                           |            |              |              |            | Helr      | s        |                      |                                                |              |
|                                                                                   |            |              |              |            |           |          |                      |                                                |              |
| Significance threshold p< 0.025 Show Percolator scores                            |            |              |              |            |           |          |                      |                                                |              |
| Standard scorps v. MidPIT scorps O Lons score or expect cut-off 0 Show sub-sets 0 |            |              |              |            |           |          |                      |                                                |              |
|                                                                                   |            |              |              |            |           |          |                      |                                                |              |
| Show pop-ups 💿 Suppress pop-ups 🔘 Require bold red 🗌                              |            |              |              |            |           |          |                      |                                                |              |
|                                                                                   |            |              |              | <u> </u>   |           |          |                      |                                                |              |
| Re-Search 💿 All queries 🔘 Unassigned 🔘                                            | Belowl     | nomolog      | y threshold  | ◯ Below    | identity  | thresho  | old                  |                                                |              |
| 1 1. TRVI BOWIN Mass: 28266 Sco                                                   | ne. 14     | 57 M.a       | tches: 74    | (45) Sec   | mences    | • 9(6)   | emPAT · 2 34         |                                                |              |
| TRV1 BOVIN                                                                        |            |              | icones. 74   | (10) 366   | lacitoes  | . 9(0)   | CHEAT. 2.5           |                                                |              |
| Query Observed Mr(expt) Mr(calc                                                   | ) D        | elta M       | iss Score    | Expect     | Rank Vı   | nique    | Peptide              |                                                |              |
| 7 402.2650 802.5154 802.478                                                       | з О.       | 0371         | 07           | 32         | 7         | υ        | K.SGIQVR.L           |                                                |              |
| $\frac{2158}{2158}$ 475.2905 948.5665 948.511                                     | 0 0.       | 0555         | 0 8          | 23         | 4         | U        | K.SAASLNSR.V         |                                                |              |
| 1117 447.2009 1338.5810 1337.803                                                  | з О.       | 7777         | 1 21         | 1.7        | 1         |          | K.NKPGVYTK.V         |                                                |              |
| 14350 678.0036 1353.9927 1353.687                                                 | 60.        | 3052         | 0 73         | 4.4e-06    | 1         | U        | K.APILSDSSCK         | .S <u>14331</u> <u>14332</u> <u>143</u>        | 37           |
| 1708 481.3459 1441.0158 1440.770                                                  | 4 0.       | 2454         | 0 (51)       | 0.00074    | 1         | U        | K.SSGTSYPDVL         | K.C <u>17067</u>                               |              |
| 1708 Top scoring peptide matches to                                               | query      | 14350        |              |            | 1         | U        | K.SSGTSYPDVL         | K.C <u>17034</u> <u>17042</u> <u>17</u>        | 043          |
| <u>1715</u> Locus:5.397.3<br>Score greater than 32 indicates                      | homol      | oav          |              |            | 1         | U        | K.VCNYVSWIK.         | <b>Q</b> <u>17164</u> <u>17173</u> <u>1717</u> | 41           |
| 2438 Score greater than 35 indicates                                              | ident      | ity          |              |            | 1         | U        | K.LQGIVSWGSG         | CAQK.N <u>24380</u> 24384                      | <u>1 2 -</u> |
| 2438                                                                              | Ducto      | d m          | Doutido      |            | 1         | U        | K.LQGIVSWGSG         | CAQK.N <u>8585</u> 8608 2                      | 438          |
| 3151 Store Expect Delta Alt                                                       | TRY1       | BOVIN        | K.APILSD     | ssck.s     | 1         | U<br>W   | K.SAYPGQITSN         | MFCAGYLEGGK.D 229                              | 76           |
| www.matrixscience.com/cgi/peptide_view.pl?file=/data/F981139.dat                  | &query=1   | 43508hit=    | 18index=TRY1 | BOVIN8px=1 | section=5 | 5&ave_th | resh=35&_ignoreions: | MFCAGYLEGGK.D 315<br>scorebelow=08report=08    | 53           |

The significance threshold is a goal. It tells Mascot the approximate false discovery rate we would like to see. In this case, 2.5%. To find the actual false discovery rate, we need to run a target decoy search. Hopefully, we'll find that the numbers are reasonably close to the goal. If not, we can adjust the significance threshold to achieve the desired false discovery rate by trial and error.

|                                                                                           |               |                |                  |                  |                    | _ <b>—</b> X                                           |  |  |
|-------------------------------------------------------------------------------------------|---------------|----------------|------------------|------------------|--------------------|--------------------------------------------------------|--|--|
| 🐛 Select Summary Report (IP × 💓                                                           |               |                |                  |                  |                    |                                                        |  |  |
| ← → C ff 🔇 www.matrixscience.com/cgi/ma                                                   | ister_resu    | ilts.pl?file   | e=%2Fdat         | a%2FF98113       | 9.dat&_que         | rylist=all&REPTYPE=select&_sigthresh 😭 🔦               |  |  |
|                                                                                           |               |                |                  |                  |                    |                                                        |  |  |
|                                                                                           |               | _              |                  |                  |                    |                                                        |  |  |
|                                                                                           | Target        | <u>Decoy</u>   | False dise       | overy rate       |                    |                                                        |  |  |
| Peptide matches above identity threshold                                                  | 2024          | 47             | 2.3              | 2 %              |                    |                                                        |  |  |
| Peptide matches above homology or identity threshold                                      | 2471          | 82             | 3.3              | 2 %              |                    |                                                        |  |  |
|                                                                                           |               |                |                  |                  |                    |                                                        |  |  |
| Select Summary Report                                                                     |               |                |                  |                  |                    |                                                        |  |  |
|                                                                                           |               |                |                  |                  |                    |                                                        |  |  |
| Format As Select Summary (protein hits) 💌                                                 |               |                |                  |                  | Help               |                                                        |  |  |
|                                                                                           | 1 16          |                | C1 2             | T.0.             | - T                |                                                        |  |  |
| Significance threshold $p < 0.025$ Max. number of hits AUTO Show Percolator scores $\Box$ |               |                |                  |                  |                    |                                                        |  |  |
| Standard scoring O MudPIT scoring 💿 Ions score or expect cut-off 0 Show sub-sets 0        |               |                |                  |                  |                    |                                                        |  |  |
| Show pop-ups  Suppress pop-ups                                                            |               |                |                  |                  |                    |                                                        |  |  |
|                                                                                           |               |                |                  |                  |                    |                                                        |  |  |
| Re-Search 💿 All queries 🔿 Unassigned 📿                                                    | Below h       | nomolog        | y threshold      | 🔘 Below          | identity thres     | hold                                                   |  |  |
|                                                                                           |               |                |                  |                  |                    |                                                        |  |  |
| 1. <u>1::TRY1_BOVIN</u> Mass: 28266 Sco                                                   | ore: 145      | 57 <b>M</b> a  | tches: 7         | 4(45) Segn       | iences: 9(         | 6) emPAI: 2.34                                         |  |  |
| TRY1_BOVIN                                                                                |               |                |                  |                  |                    |                                                        |  |  |
| query observed Mr(expt) Mr(cal<br>7 402.2650 802.5154 802.47                              | с) J<br>83 П. | етта м<br>0371 | 188 SCORE<br>0 7 | : Expect в<br>32 | ank unique<br>7 ll | K. SGIOVR. I.                                          |  |  |
| 2158 475.2905 948.5665 948.51                                                             | 10 0.         | 0555           | 0 8              | 23               | 4 U                | K. SAASLNSR.V                                          |  |  |
| 1117 447.2009 1338.5810 1337.80                                                           | 33 0.         | 7777           | 1 21             | 1.7              | 1                  | K.NKP GVYTK.V                                          |  |  |
| 14350 678.0036 1353.9927 1353.68                                                          | 76 0.         | 3052           | 0 73             | 4.4e-06          | 1 U                | K.APILSDSSCK.S 14331 14332 14337                       |  |  |
| <u>1708</u> 481.3459 1441.0158 1440.77                                                    | 04 0.         | 2454           | 0 (51)           | 0.00074          | 1 U                | K.SSGTSYPDVLK.C 17067                                  |  |  |
| 1708 Top scoring peptide matches to                                                       | query         | 14350          |                  |                  | 1 U                | K.SSGTSYPDVLK.C <u>17034</u> <u>17042</u> <u>17043</u> |  |  |
| <u>1715</u> Locus:5.397.3<br>Score greater than 32 indicate                               | s homel       | oav            |                  |                  | 1 U                | K.VCNYVSWIK. 0 17164 17173 17174 1                     |  |  |
| 2438 Score greater than 35 indicate                                                       | s ident       | ity            |                  |                  | 1 U                | K.LQGIVSWGSGCAQK.N 24380 24384 24                      |  |  |
| 2438<br>2151 Score Expect Delta Hit                                                       | Prote         | in             | Pentide          |                  | 1 0                | K.LQGIVSWGSGCAQK.N 8585 8608 2438                      |  |  |
| 2318 73.2 4.4e-06 0.3052 1                                                                | TRY1          | BOVIN          | K.APILSI         | SSCK.S           | 1 11               | K. SAIPGUITSNMFCAGYLEGGK. D 22975                      |  |  |
| www.matrixscience.com/cgi/peptide_view.pl?file=/data/F981139.da                           | it&query=1    | 43508.hit=     | 18index=TRY      | L_BOVIN&px=18    | section=5&ave      | thresh=35&_ignoreionsscorebelow=0&report=0& >          |  |  |

Mascot calculates two score thresholds and reports a false discovery rate for each. The identity threshold is calculated from the number of trials. That is, the number of candidate peptide sequences in the database. Often, this is over-conservative, and the false discovery rate from the target decoy search will be lower than this. The homology threshold simply looks at whether the top match is an outlier from the distribution of random scores. Usually, this will give better sensitivity for a given false discovery rate. The main reason we still report the identity threshold is that you can't always calculate a homology threshold. Particularly when you combine very tight mass tolerances with a small database; there may be only one or two candidate peptides, so you can't tell whether the top match is an outlier. You can always calculate an identity threshold.

False discovery rate measures the quality of the search results as a whole. Here, it tells us that 2 or 3% of the matches with scores above threshold are likely to be wrong, but it doesn't tell us which ones.

| Select Summary Report (P X                                                           |                   |                  |                             |                    |                  |                |                      |                                             |             |
|--------------------------------------------------------------------------------------|-------------------|------------------|-----------------------------|--------------------|------------------|----------------|----------------------|---------------------------------------------|-------------|
| ← → C ↑ O www.matrixscience.com/cci/ma                                               | ster resi         | ilts pl2file     | e– %2Edata%                 | 52EE9811           | 39 data          | auerv          | ist-all&REPTVPE-     | -select& siathrest 🖍                        | Ja          |
|                                                                                      | 5001_1050         | arcorpririlie    |                             | 5211 5011          | .557.00000       | quoi yi        |                      |                                             |             |
|                                                                                      | _                 | _                |                             |                    |                  |                |                      |                                             | -           |
|                                                                                      | Target            | Decoy            | False discov                | ery rate           |                  |                |                      |                                             |             |
| Peptide matches above identity threshold                                             | 2024              | 47               | 2.32 9                      | %                  |                  |                |                      |                                             | _           |
| Peptide matches above homology or identity threshold                                 | 2471              | 82               | 3.32 9                      | Vo                 |                  |                |                      |                                             |             |
| Select Summary Report                                                                |                   |                  |                             |                    |                  |                |                      |                                             |             |
| Format As Select Summary (protein hits) 💌                                            |                   |                  |                             |                    | Help             |                |                      |                                             |             |
| Significance threshold p< 0.025                                                      | Max               | . number         | r of hits AUTO              |                    | Show             | Perco          | olator scores 🔲      |                                             |             |
| Standard searing O MudDIT searing                                                    | Tong              |                  | erreact out of              | E D                | Shore            | r anh a        | ata D                |                                             |             |
| Standard scoring 🔘 Muder 11 scoring                                                  | 0 10115           | SCOLE OI         | . сарен ни-ог               | . 0                | SHOW             | suo-s          |                      |                                             |             |
| Show pop-ups 💿 Suppress pop-ups                                                      | 0                 |                  |                             |                    | Requ             | ire bol        | dred 📃               |                                             |             |
| Re-Search        • All queries         1. <u>1::TTY1_EOVIN</u> Mass: 28266       Sco | Below :<br>re: 14 | homolog<br>57 Ma | y threshold<br>atches: 74(4 | ◯ Below<br>15) Seg | dentity t        | hresho<br>9(6) | ld<br>emPAI: 2.34    | i                                           |             |
| TRY1_BOVIN<br>Query Observed Mr(evet) Mr(cal                                         | -) T              |                  | iee Score                   | Exment             | Dank Un          | ime            | Bentide              |                                             |             |
| $\frac{7}{7}$ 402.2650 802.5154 802.47                                               | B3 0.             | 0371             | 0 7                         | Бжресс.<br>32      | 7 7              | ս<br>Մ         | K.SGIQVR.L           |                                             |             |
| 2158 475.2905 948.5665 948.51                                                        | 10 0.             | 0555             | 0 8                         | 23                 | 4                | U              | K.SAASLNSR.V         |                                             |             |
| <b><u>1117</u> 447.2009 1338.5810 1337.80</b>                                        | 33 0.             | 7777             | 1                           | 1.7                | 1                |                | K.NKPGVYTK.V         |                                             |             |
| 14350 678.0036 1353.9927 1353.68                                                     | 760.              | 3052             | 0 73 4                      | .4e-06             | 1                | U              | K.APILSDSSCK         | .s <u>14331</u> <u>14332</u> <u>143</u>     | 37          |
| 1708 481.3459 1441.0158 1440.77                                                      | 04 0.             | 2454             | 0 (31) 0                    | .00074             | 1                | U              | K.SSGTSYPDVL         | K.C <u>17067</u>                            |             |
| 1708 Top scoring peptide matches to                                                  | query             | 14350            |                             |                    | 1                | U              | K.SSGTSYPDVL         | K.C <u>17034</u> <u>17042</u> <u>17</u>     | <u>/043</u> |
| <u>1715</u> Locus: 5.397.3<br>Score greater than 32 indicate:                        | s homol           | oax              |                             |                    | 1                | U              | K.VCNYVSWIK.         | 0 <u>17164</u> <u>17173</u> <u>1717</u>     | <u>'4 1</u> |
| 2438<br>Score greater than 35 indicates                                              | 3 ident           | ity              | ノ                           |                    | 1                | U              | K.LQGIVSWGSG         | CAQK.N 24380 24384                          | 4 24        |
| 2438                                                                                 | Deate             |                  | Doutido                     |                    | 1                | U              | K.LQGIVSWGSG         | CAQK.N <u>8585</u> 8608 2                   | .438        |
| 3151 Score Expect Delta Hit                                                          | TRY               | BOVIN            | K.APILSDSS                  | ck.s               | 1                | U<br>          | K.SAYPGQITSN         | MFCAGYLEGGK.D 229                           | 176         |
| 2318<br>www.matrixscience.com/cgi/peptide_view.pl?file=/data/F981139.dal             | t&query=1         | 43508hit=        | 1&index=TRY1_B              | OVIN&px=1          | 1<br>8section=58 | u<br>kave_th   | resh=35&_ignoreions: | MFCAGYLEGGK.D 315<br>scorebelow=0&report=0& | i63 💻       |

For each match, we have a Mascot score and one or two score thresholds, one for the identity threshold and one for the homology threshold. These scores are not fixed, they can be slightly different from match to match within a search and very different between searches. So, the score by itself doesn't tell you the quality of the match. You have to compare it with the chosen threshold score.

| Contraction of the second second seco |           |              |               |            |              |                          |                                                  |            |
|----------------------------------------------------------------------------------------------------|-----------|--------------|---------------|------------|--------------|--------------------------|--------------------------------------------------|------------|
| ← → C ff (S) www.matrixscience.com/cgi/mas                                                                                                    | ster_resi | ults.pl?file | e=%2Fdata     | %2FF9811   | 39.dat&_qi   | uerylist=all&REPTYPE     | =select&_sigthresh 😭                             | 3          |
|                                                                                                    |           |              |               |            |              |                          |                                                  | ^          |
|                                                                                                    | Target    | Decoy        | False disco   | very rate  |              |                          |                                                  | _          |
| Pentide matches above identity threshold                                                                                                    | 2024      | 47           | 2 32          | %          |              |                          |                                                  |            |
| Pantida matches above have la more an identity thread and                                                                                                    | 2471      | 00           | 2.20          | 0.2        |              |                          |                                                  |            |
| repude matches above nonlology of identity uneshold                                                                                                    | 2471      | 02           | 3.34          | . 20       |              |                          |                                                  |            |
| Select Summary Report                                                                                                    |           |              |               |            |              |                          |                                                  |            |
| screet summing resport                                                                                                    |           |              |               |            |              |                          |                                                  |            |
| Format As Select Summary (protein hits)                                                                                                    |           |              |               |            | Help         |                          |                                                  |            |
|                                                                                                    |           |              |               |            |              |                          |                                                  |            |
| Significance threshold $p < 0.025$ Max. number of hits AUTO Show Percolator scores $\Box$                                                                                                    |           |              |               |            |              |                          |                                                  |            |
| Standard scoring O MudPIT scoring O Ions score or expect cut-off O Show sub-sets O                                                                                                    |           |              |               |            |              |                          |                                                  |            |
|                                                                                                    |           |              |               |            |              |                          |                                                  |            |
| blick bob abs c pappiess bob abs                                                                                                    | 0         |              |               |            | reedon       |                          |                                                  |            |
| Re-Search 💿 All queries 🔿 Unassigned 🔿                                                                                                    | Below     | homolog      | y threshold   | ○ Below    | identity thr | eshold                   |                                                  |            |
|                                                                                                    |           |              |               |            |              |                          |                                                  |            |
| 1. <u>1::TRY1_BOVIN</u> Mass: 28266 Sco                                                                                                    | re: 14    | 57 Ma        | tches: 74     | (45) Seg   | uences:      | 9(6) <b>emPAI:</b> 2.3   | 4                                                |            |
| TRY1_BOVIN                                                                                                    | -         | alta M       | iee Score     | Expect     | Dank Unic    | me Dentide               |                                                  |            |
| <u>7</u> 402.2650 802.5154 802.478                                                                                                    | 33 O.     | 0371         | 0 7           | 32         | 7 I          | K.SGIQVR.L               |                                                  |            |
| 2158 475.2905 948.5665 948.511                                                                                                    | .0 0.     | 0555         | 0 8           | 23         | 4 L          | K.SAASLNSR.V             | r                                                |            |
| <u>1117</u> 447.2009 1338.5810 1337.803                                                                                                    | 3 O.      | 7777         | 1 21          |            | 1            | K.NKPGVYTK.V             | r                                                |            |
| $\frac{14350}{1}$ 678.0036 1353.9927 1353.687                                                                                                    | 16 0.     | 3052         | 0 73          | 4.4e-06    | <b>1</b> 1   | K.APILSDSSCH             | <b>(.S</b> <u>14331</u> <u>14332</u> <u>1433</u> | 17         |
| <u>170è-/ 481.3459 1441.0158 1440.770</u>                                                                                                    | )4 0.     | 2454         | 0 (51)        | 0007       | 1 1          | K.SSGTSYPDVI             | .K.C <u>17067</u>                                |            |
| 1708 Top scoring peptide matches to                                                                                                    | query     | 14350        |               |            | 1 1          | K.SSGTSYPDVI             | .K.C 17034 17042 170                             | <u>143</u> |
| 2438 Score greater than 32 indicates                                                                                                    | homo l    | ogy          |               |            | 1 1          | K. U.ORTVSWIK            | Q 17164 17173 17174<br>CAOK, N 24380 24384       | 24         |
| 2438 Score greater than 35 indicates                                                                                                    | s ident   | ity          |               |            | 1 1          | K.LQGIVSWGSG             | CAQK.N 8585 8608 24                              | 138        |
| <u>3151 Score Expect Delta Hit</u>                                                                                                    | Prote     | in           | Peptide       |            | 1 U          | K.SAYPGQITSH             | MFCAGYLEGGK.D 2297                               | 16         |
| 2318 73.2 4.4e-06 0.3052 1                                                                                                    | TRY       | _BOVIN       | K. APILSDS    | SCK.S      | 1 L          | K. SAYPGOITS             | MFCAGYLEGGK.D 3156                               | i3 🗹       |
| <pre>www.macrixscience.com/cgi/peptide_view.pr/mie=/data/F981139.dat</pre>                                                                                                    | ocquery=1 | 42206010=    | roaldex=iRY1_ | pO410cbX=1 | section=289. | ve_urresn=55∞_ignoreions | scorebelow=uereport=08                           |            |

We also display an expect value. The expect value reports the quality of an individual match using a single number. It is the number of times in the search we could expect to get a match with this score or higher by chance. Low values are good, and an expect value of 1 or more is likely to be a random match. This match, with the score of 73, is a very strong match, and has a 1 in 200,000 chance of being a random match. The expect value is not new information; it could be calculated from the score and the identity threshold. It is a cleaner way of presenting the quality of a match because you don't have to keep looking at the difference between the score and the threshold

|                                                                                           |           |              |              |                 |              |          | - • ×                                                         |  |
|-------------------------------------------------------------------------------------------|-----------|--------------|--------------|-----------------|--------------|----------|---------------------------------------------------------------|--|
| Select Summary Report (P X                                                                |           |              |              |                 |              |          |                                                               |  |
| 🗲 🔿 C 🔺 🔇 www.matrixscience.com/cgi/mas                                                   | ster_resi | ults.pl?file | e=%2Fdata    | 3%2FF9811       | .39.dat&_c   | querylis | :t=all&REPTYPE=select&_sigthresh 😭 🔦                          |  |
|                                                                                           |           |              |              |                 |              |          | ·                                                             |  |
|                                                                                           | T         | Deere        | Falsa dina   |                 |              |          |                                                               |  |
|                                                                                           | Target    | Decoy        | raise disc   | overy rate      |              |          |                                                               |  |
| Peptide matches above identity threshold                                                  | 2024      | 47           | 2.3          | 2%              |              |          |                                                               |  |
| Peptide matches above homology or identity threshold                                      | 2471      | 82           | 3.3          | 2 %             |              |          |                                                               |  |
| Select Summary Report                                                                     |           |              |              |                 |              |          |                                                               |  |
| [Fernand flag] Carland Community (metalin hits)                                           |           |              |              |                 | TT-1-        |          |                                                               |  |
| Select Summary (protein hits)                                                             |           |              |              |                 |              |          |                                                               |  |
| Significance threshold $p < 0.025$ Max. number of hits AUTO Show Percolator scores $\Box$ |           |              |              |                 |              |          |                                                               |  |
| Standard scoring O MudPIT scoring 💿 Ions score or expect cut-off 🛛 🛛 Snow sub-sets 🛛      |           |              |              |                 |              |          |                                                               |  |
| Show pop-ups 💿 Suppress pop-ups                                                           | 0         |              |              |                 | Requir       | re bold  | red 🗖                                                         |  |
| Re-Search 💿 All queries 🔿 Unassigned 🔿                                                    | Belowl    | nomolog      | y threshold  | O Below         | identity th  | reshol   | 3                                                             |  |
| 1. <u>1::TRY1_BOVIN</u> Mass: 28266 Sco<br>TRY1 BOVIN                                     | re: 143   | 57 Ma        | tches: 74    | (45) <b>Seq</b> | uences:      | 9(6)     | emPAI: 2.34                                                   |  |
| Query Observed Mr(expt) Mr(calc                                                           | ) D       | elta M       | iss Score    | Expect          | Rank Uni     | que      | Peptide                                                       |  |
| 7 402.2650 802.5154 802.478                                                               | B3 0.     | 0371         | 0 7          | 32              | 7            | υ        | K.SGIQVR.L                                                    |  |
| 2158 475.2905 948.5665 948.511                                                            | .0 0.     | 0555         | 0 8          | 23              | 4            | U        | K.SAASLNSR.V                                                  |  |
| 1117 447.2009 1338.5810 1337.803                                                          | 33 O.     | 7777         | 1 21         | 1.7             | 1            |          | K.NKP GVYTK.V                                                 |  |
| 14350 678.0036 1353.9927 1353.687                                                         | 16 0.     | 3052         | 0 73         | 4.4e-06         | 1            | U        | K.APILSDSSCK.S <u>14331</u> <u>14332</u> <u>14337</u>         |  |
| $\frac{1706}{2}$ 481.3459 1441.0158 1440.770                                              | )4 0.     | 2454         | 0 (51)       | 0.00074         | 1            | U        | K.SSGTSYPDVLK.C <u>17067</u>                                  |  |
| 1708 Top scoring peptide matches to                                                       | query     | 14350        |              |                 | 1            | U        | K.SSGTSYPDVLK.C <u>17034</u> <u>17042</u> <u>17043</u>        |  |
| 1715 Score greater than 32 indicates                                                      | homo l    | oav          |              |                 | 1            | U<br>    | K.VCNYVSWIK.Q <u>17164</u> <u>17173</u> <u>17174</u> <u>1</u> |  |
| 2438 Score greater than 35 indicates                                                      | s ident   | ity          |              |                 | 1            | U<br>W   | K.LQGIVSWGSGCAQK.N <u>24380</u> <u>24384</u> <u>24</u>        |  |
| 2151 Score Expect Delta Hit                                                               | Prote     | in           | Pentide      |                 | 1 1          | u<br>u   | K.LUGIVSWGSGCAUK.N <u>8585</u> 8608 2438                      |  |
| 2318 73.2 4.4e-06 0.3052 1                                                                | TRY1      | BOVIN        | K.APILSD     | ssck.s          | 1 .          | U<br>U   | K SAVDGOTTSNMFCAGVIEGEK D 21562                               |  |
| www.matrixscience.com/cgi/peptide_view.pl?file=/data/F981139.dat                          | &query=1  |              | 1&index=TRY1 | _BOVIN&px=1     | 8section=58a | ave_thre | esh=358_ignoreionsscorebelow=08report=08 >                    |  |

In Mascot 2.3, for large searches that include an automatic decoy search, we also have the option to process the results through Percolator. This was described in some detail in last year's meeting and the talk can be found on our web site.

|                                                                          |                 | <u> </u>                                    |
|--------------------------------------------------------------------------|-----------------|---------------------------------------------|
| Select Summary Report (iP ×                                              |                 |                                             |
| 🗧 🔶 C 👫 🔇 www.matrixscience.com/cgi/master_results.pl?file=%2Fdata%2FF98 | 31139.dat&_c    | juerylist=all&REPTYPE=select&_sigthresh 😭 🔧 |
|                                                                          |                 | ~                                           |
| Target Decoy False discovery rate                                        |                 |                                             |
| Pentide matches above identity threshold 1985 19 0.96 %                  |                 |                                             |
| replace matches above identity uneshold 1965 19                          |                 |                                             |
| Select Summary Report (scores adjusted by Percolator)                    |                 |                                             |
| Select Summing report (source algebras of recommend)                     |                 |                                             |
| Format As Select Summary (notein hits)                                   | Help            |                                             |
|                                                                          | Addrage.        |                                             |
| Significance threshold p< 0.05 Max. number of hits AUTO                  | Show            | Percolator scores 🗹                         |
| Standard scoring O MudPIT scoring 💿 Ions score or expect cut-off O       | Show            | sub-sets 0                                  |
|                                                                          |                 |                                             |
| Show pop-ups 🔮 Suppress pop-ups 💛                                        | Requi           | e bold red 🛄                                |
|                                                                          | i danaima di    |                                             |
| Re-Search All queries Unassigned Understond Understand                   | low identity in | reshold                                     |
| 1. <u>1::TRV1 BOVIN</u> Mass: 28266 Score: 2826 Matches: 74(45)          | Sequences:      | 9(6) emPAI: 1.96                            |
| TRY1_BOVIN                                                               |                 |                                             |
| Query Observed Mr(expt) Mr(calc) Delta Miss Score Exper                  | t Rank Uni      | que Peptide                                 |
| <u>7</u> 402.2650 802.5154 802.4783 0.0371 0 0                           | 1 7             | U K.SGIQVR.L                                |
|                                                                          | 14              | J K.SAASLNSR.V                              |
|                                                                          | .5 1            |                                             |
|                                                                          |                 | K.APILSUSSCE.S 14331 14332 14337            |
| 170 Top scoring peptide matches to query 14350                           |                 | U K.SSGTSYPDVLK.C 17067                     |
| Locus: 5.397.3                                                           | 1               | U K.VCNYVSWIK.0 17164 17173 17174 1         |
| Be                                                                       | 1 1             | U K.LQGIVSWGSGCAQK.N 8585 24386 243         |
| 243 Score Expect Delta Hit Protein Peptide                               | 9 1             | U K.LQGIVSWGSGCAQK.N 24380 24384 24         |
| 319 16.1 0.025 0.3425 K.TCGSSDVLAGVR.C                                   | 9 1             | U K.SAYPGQITSNMFCAGYLEGGK.D 22976           |
| 231 8.9 0.13 0.1561 R.APLFALLPRGR.R                                      | 3 1             | U K.SAYPGQITSNMFCAGYLEGGK.D 31563           |
| 316 8.6 0.14 -0.7674 K.SVVHSAPGWK.L                                      | 1               | U K.SIVHPSYNSNTLNNDIMLIK.L 23401 2          |
| 4.1 U.39 -U.6719 K.GERPALINNGK.K                                         | 1 3             | и кстаносунскити инп тигтк т 🔤              |

If we check the box and choose 'Format As', Percolator calculates something called a Posterior Error Probability (PEP) for each match, and this is displayed in the expect value column. To avoid breaking software that parses Mascot results and expects to get a score and a threshold for each match, we calculate a fake score from the PEP relative to a fixed score threshold of 13. The default FDR for results after running Percolator is initially 1%

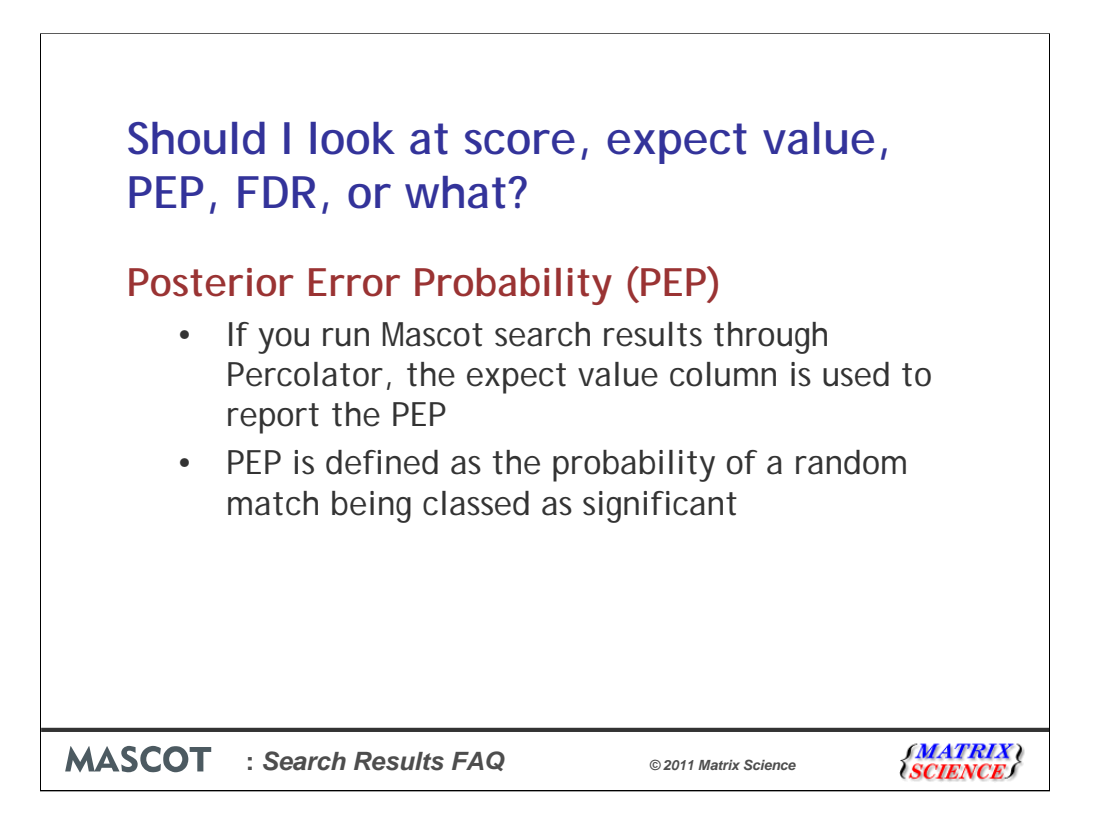

What is Posterior Error Probability? It is defined as the probability of a random match being classed as significant. This is not the same as an expect value, which is the number of times in the search we could expect to get a random match classed as significant, but there is little difference between the two for values < 0.1

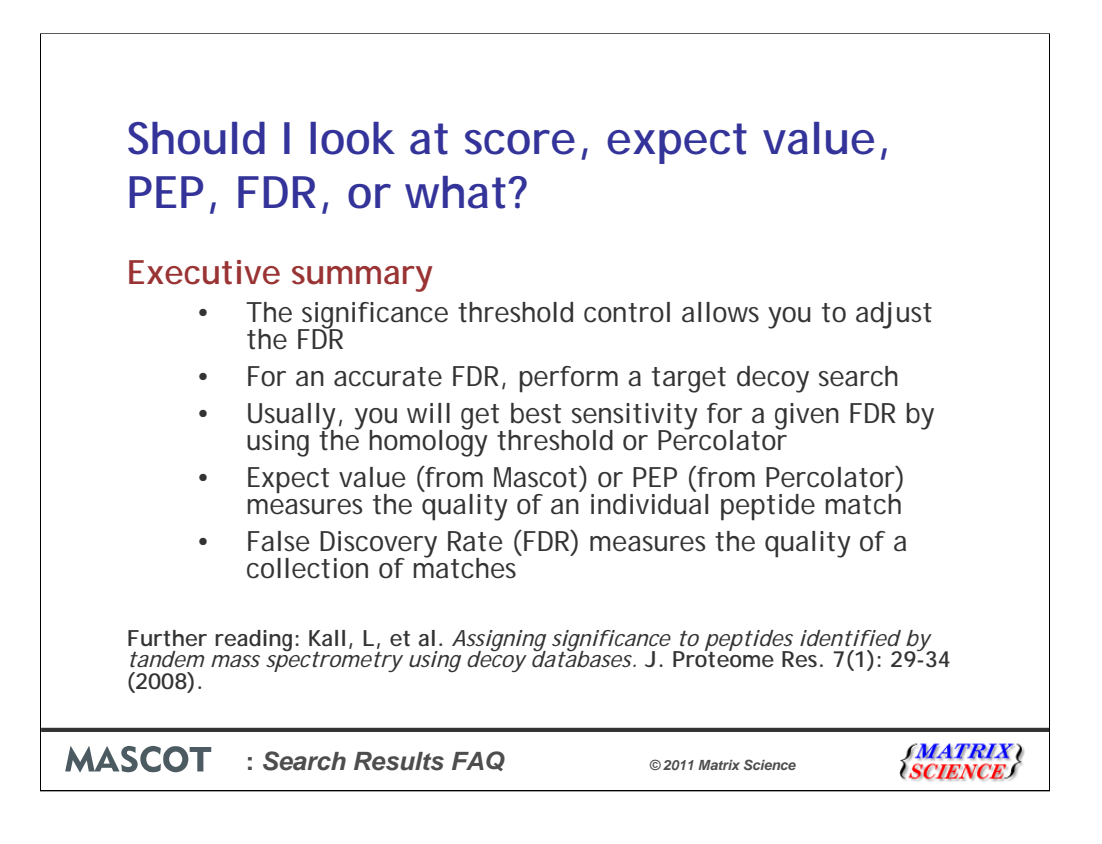

To summarise.